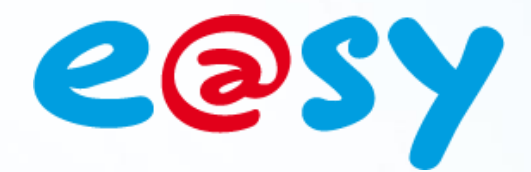

07/1

DOC INTERNE - V5.2

# Manuel d'utilisation CRT DALKIA

Home II - 138.Avenue Léon Bérenger 06706 – Saint Laurent du Var Cedex Tel : 04 93 19 37 37 - Fax : 04 93 07 60 40 - Hot-line : 04 93 19 37 30 Site : <u>www.wit.fr</u>

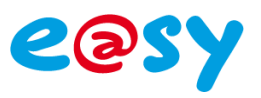

## SOMMAIRE

| <b>I)</b> | Presentation                                       |
|-----------|----------------------------------------------------|
| 1)        | Description3                                       |
| 2)        | Architecture3                                      |
| 3)        | Connexion4                                         |
| II)       | Paramétrage e@sy8                                  |
| 1)        | Elements à avoir8                                  |
| 2)        | Numéro de transmetteur8                            |
| 3)        | Utilisateur9                                       |
| 4)        | Numéro de ressource10                              |
| 5)        | Ressources11                                       |
| 6)        | Plannings14                                        |
|           | Planning par plage hebdomadaire14                  |
| 7)        | Variables logique ou analogique pour les consignes |
|           | Variable Analogique                                |
|           | Variable Logique                                   |
| 8) Co     | ommunication RTC/GSM16                             |
| 9) Co     | ommunication GPRS17                                |
| 10) (     | Communication ADSL                                 |
| III)      | Connexion au CRT                                   |
| 1)        | Lancer le VPN Client23                             |
| 2)        | Lancer CITRIX                                      |
| 3)        | Telewindows25                                      |
| IV)       | Intégration d'un site26                            |
| 1)        | Ajouter un site                                    |
| 2)        | Télécharger la liste des ressources TRSII27        |
| 3)        | Ajouter un fond de plan29                          |
| 4)        | Ajouter un objet hiérarchiques31                   |
| 5)        | Ajouter des objets32                               |
| 6)        | Changement d'unité ou de libellé de l'état         |
| 7)        | Alarmes CTRA                                       |

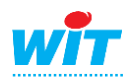

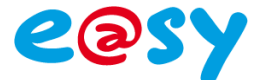

## I) Presentation

## 1) Description

Le CRT, centre de ressources et de télé-activités est un superviseur DALKIA dédié aux équipements de type :

WIT, TREND, SOFREL et JEL.

## 2) Architecture

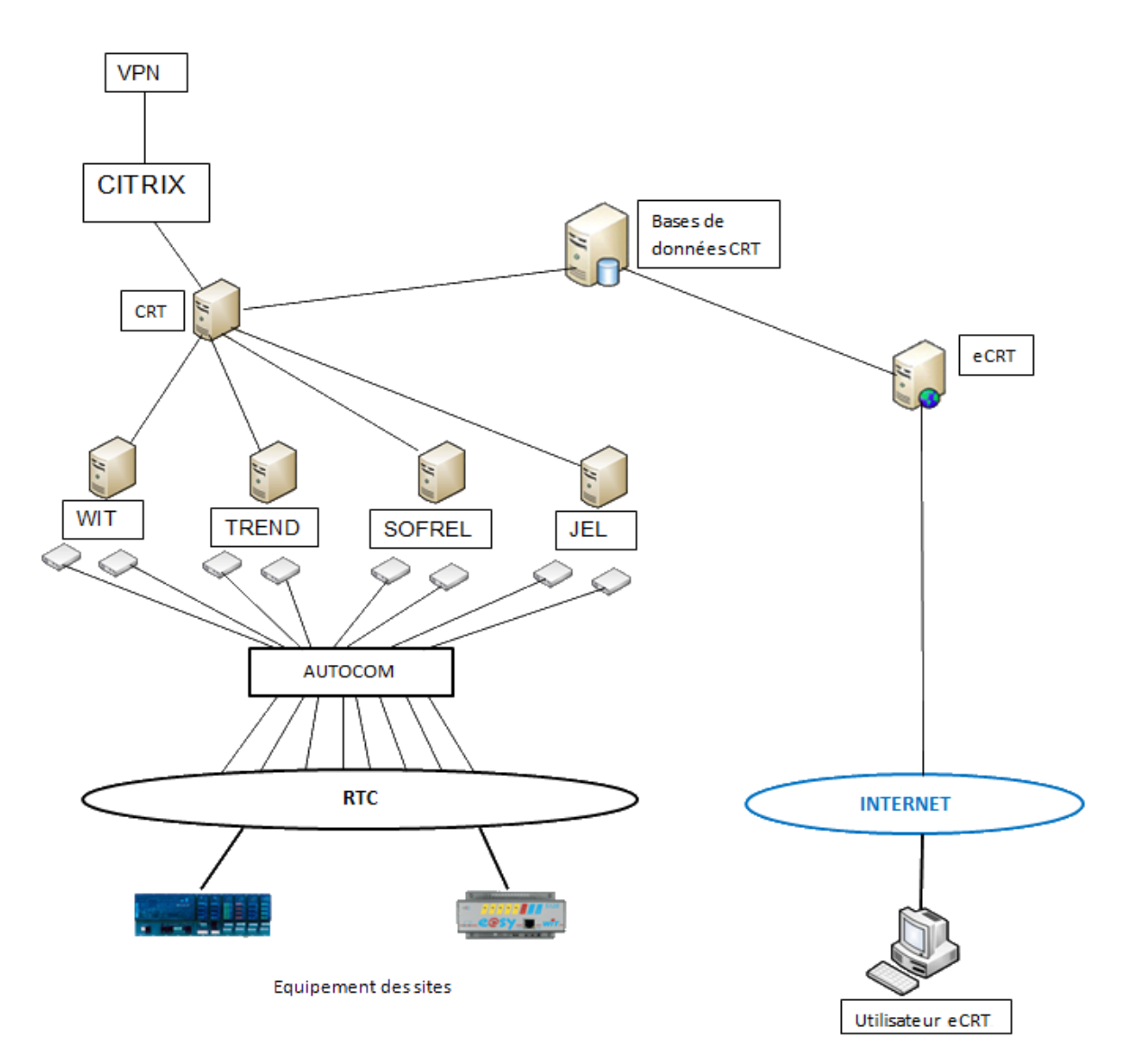

Les équipements e@sy communiquent avec le CRT en modem RTC, GSM, GPRS et ADSL.

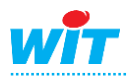

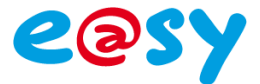

## 3) Connexion

 Pour un client abonné au CRT, la connexion se fait via eCRT à l'adresse : <u>https://crt.dalkia.fr/eCRT</u>

La connexion sur eCRT est possible tout en étant en VPN DALKIA via l'URL <u>http://crt.dalkia.net/ecrt</u>

Application :

1

- Exploitation des sites
- Evènements
- Historiques
- Données simples
- Programmes horaires
- Loi de régulation
- Journal de bord
- Maintenance

#### MENU PRINCIPAL

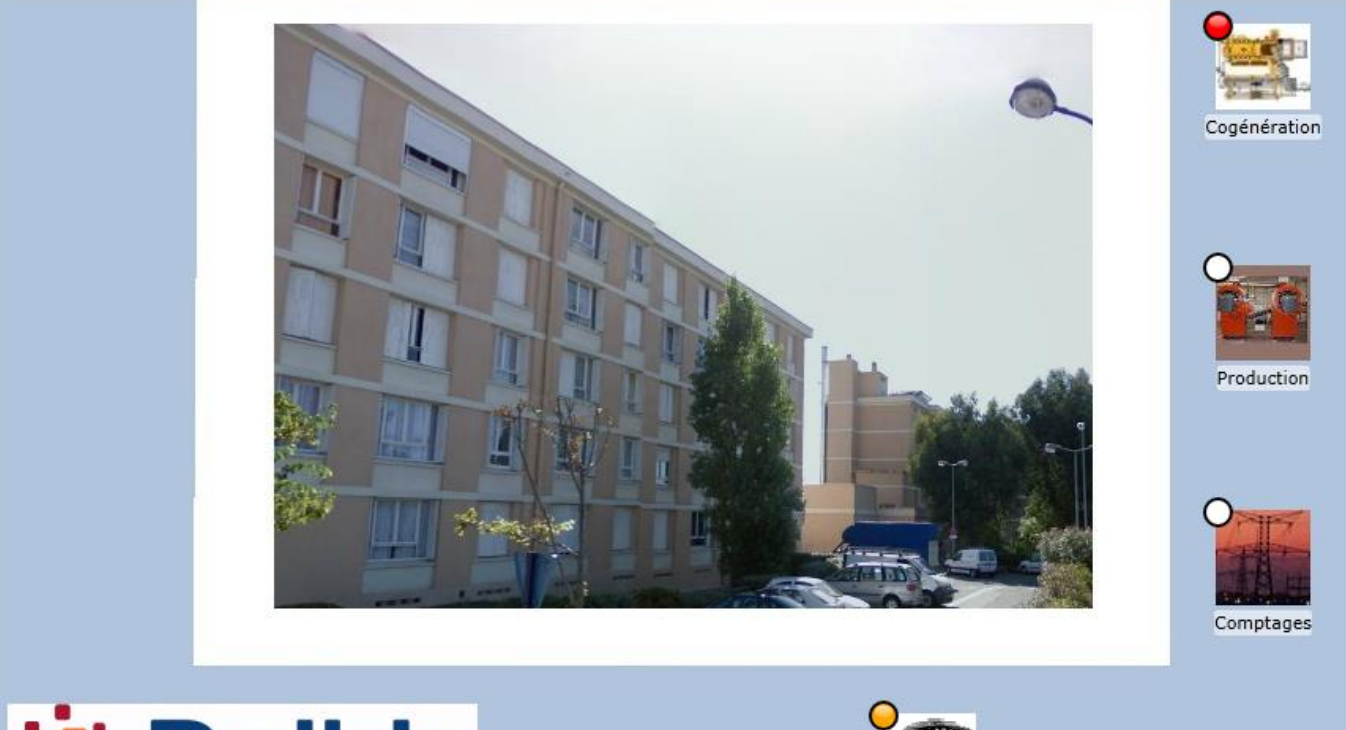

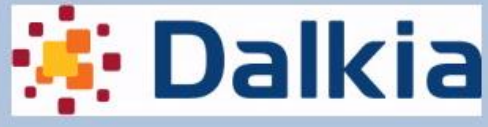

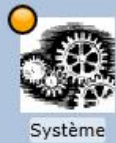

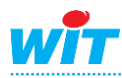

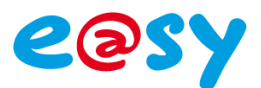

#### SYNOPTIQUE CHAUFFERIE

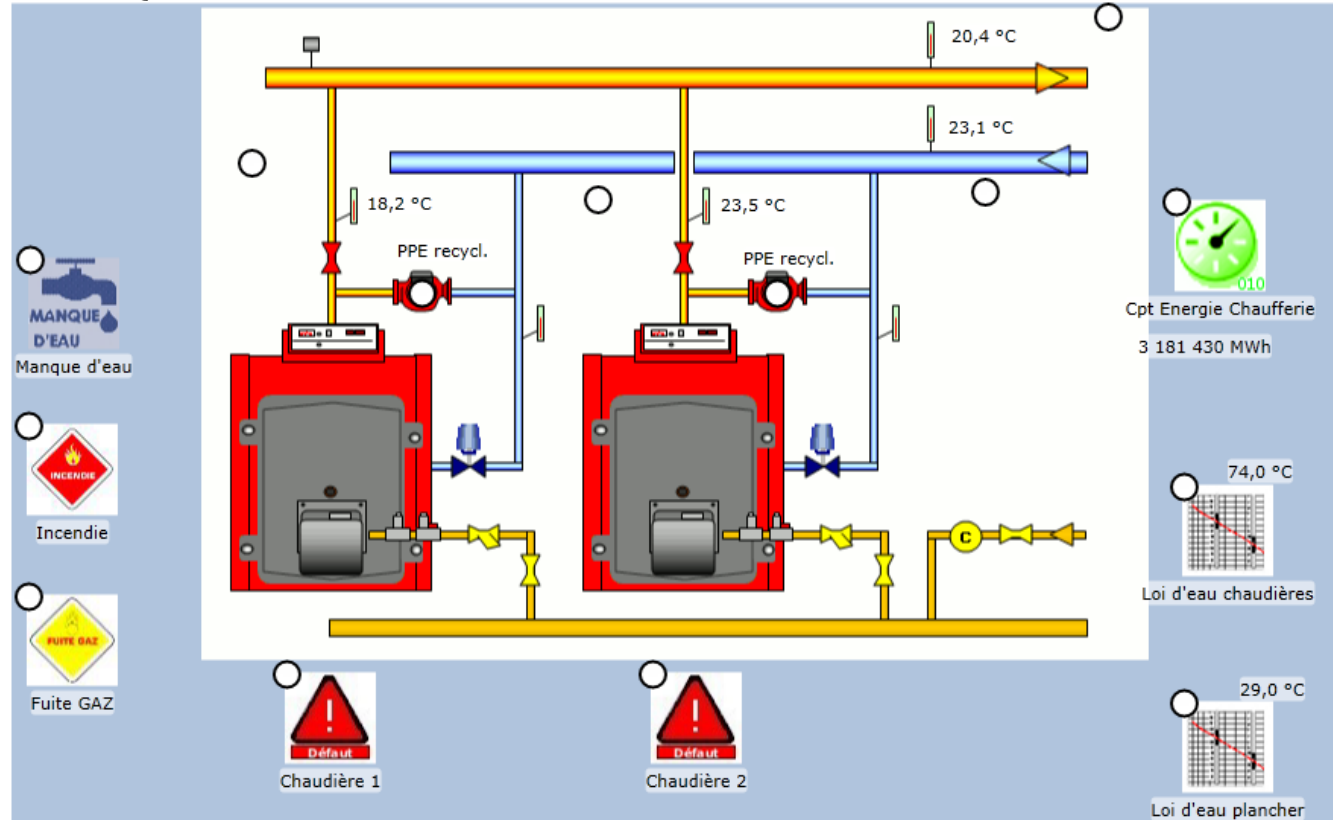

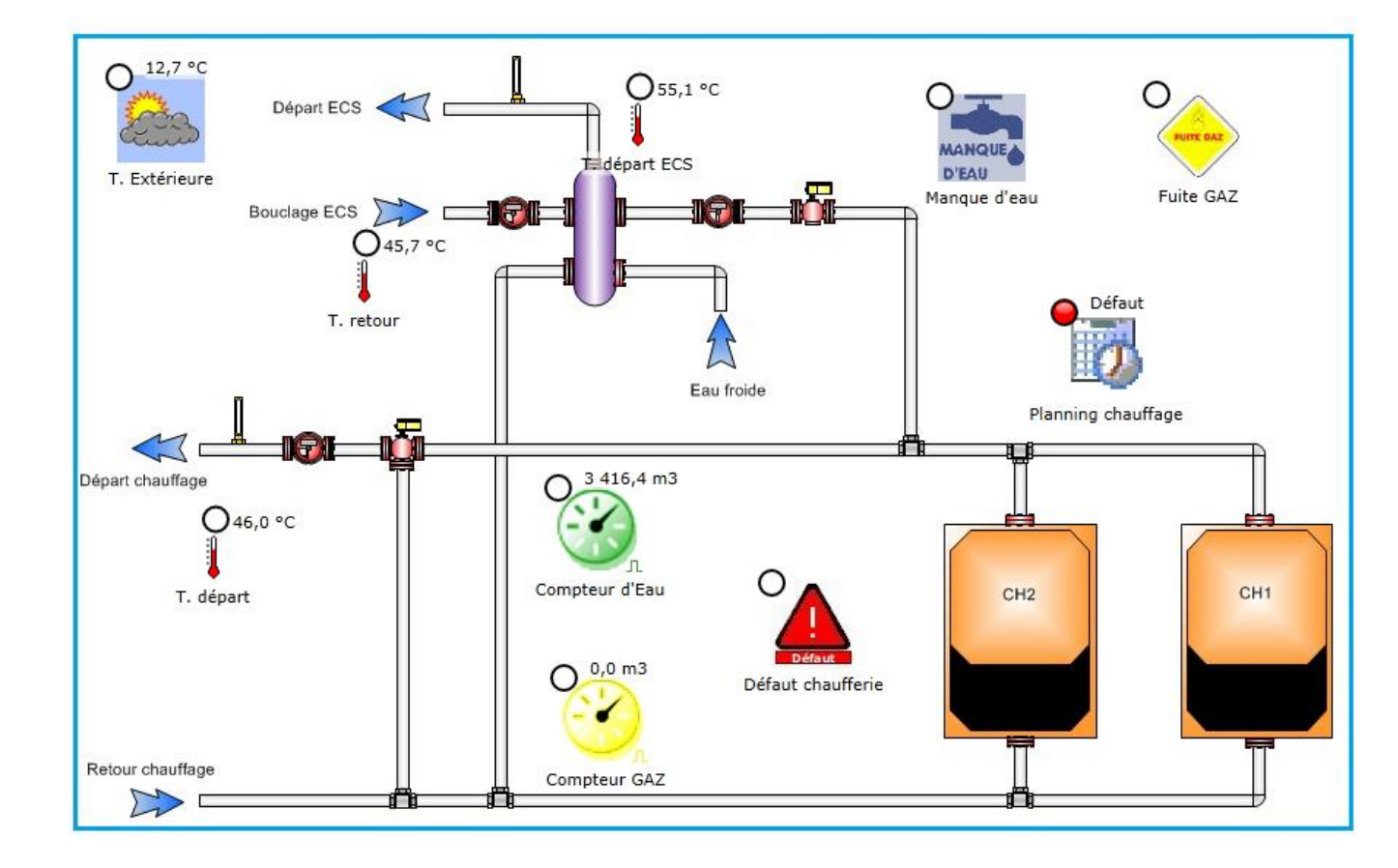

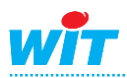

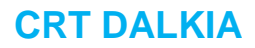

e@sy

#### COURBES ENERGIES

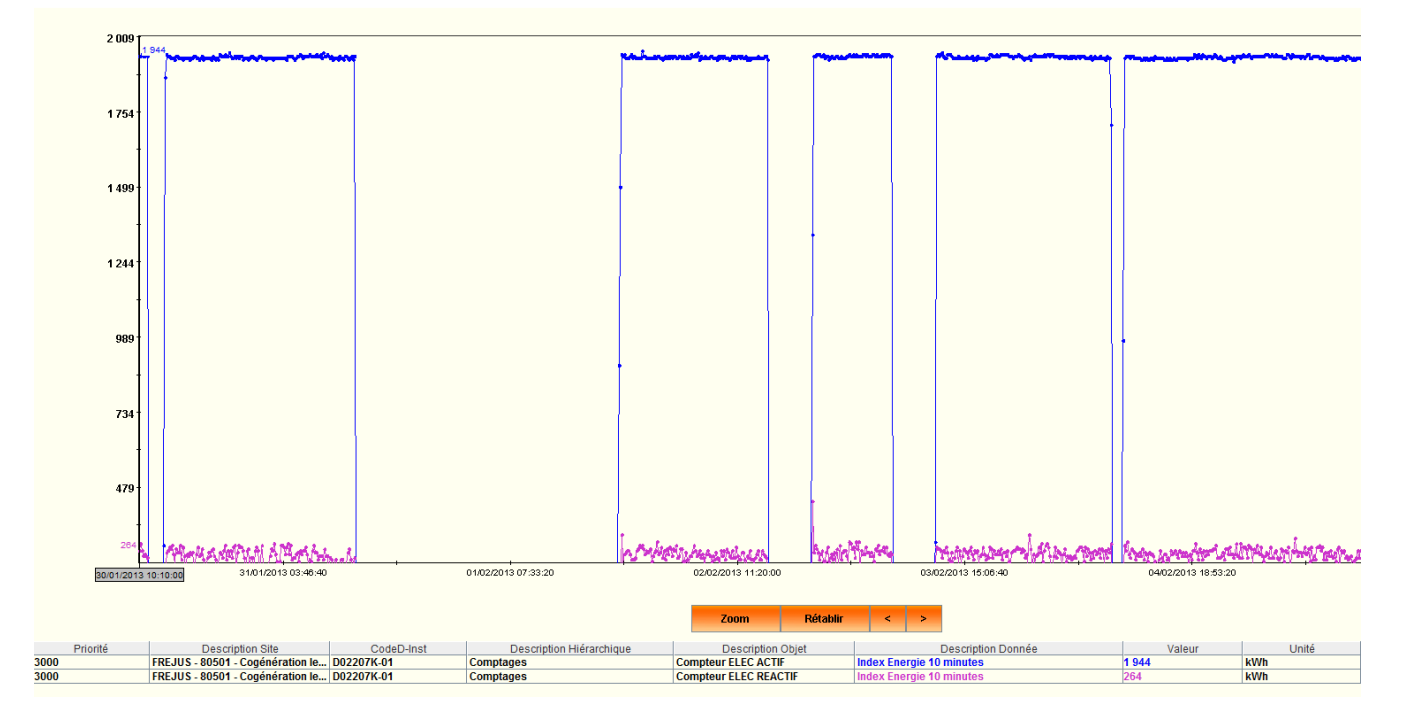

#### COURBES TEMPERATURES

Le nombre de valeurs a été limité à 25000

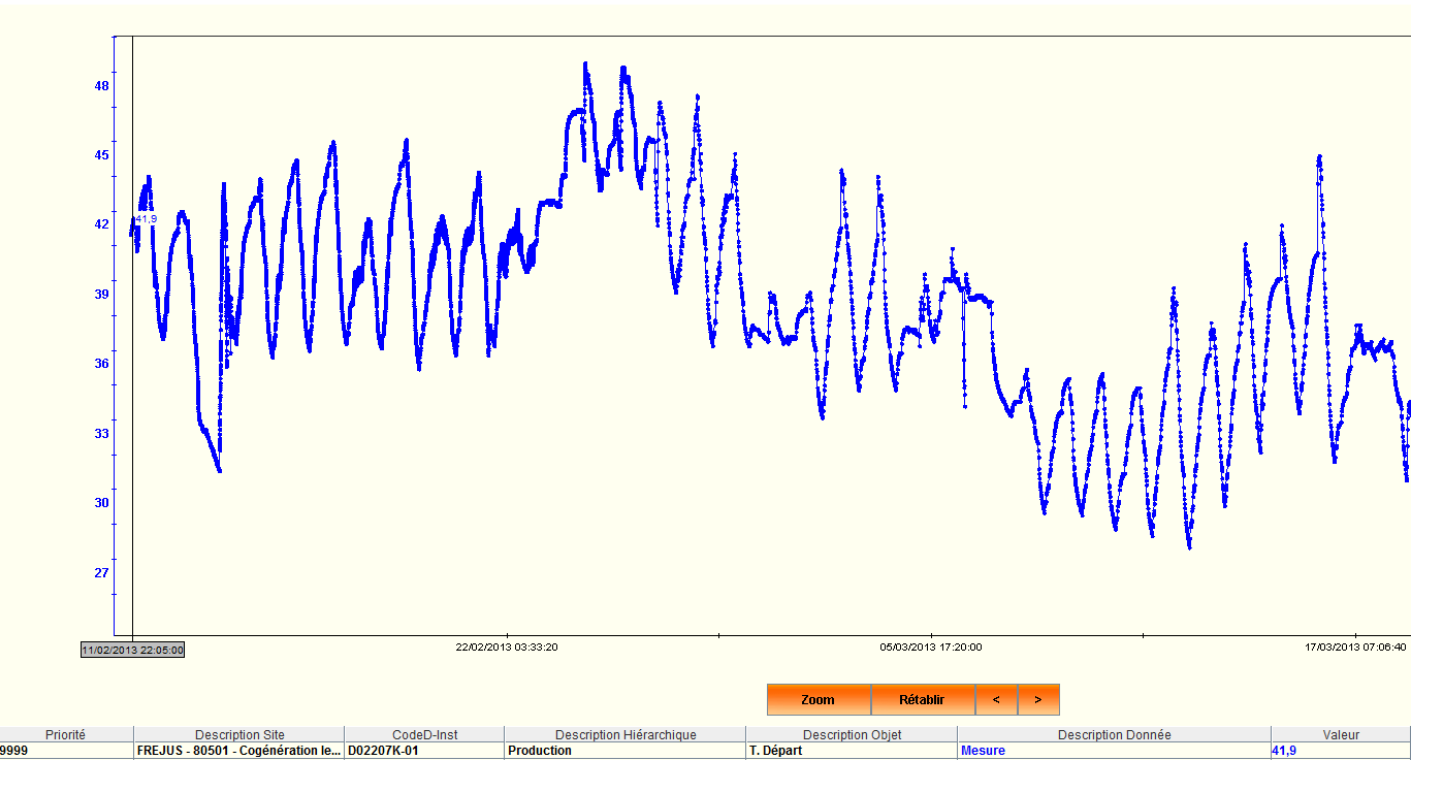

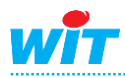

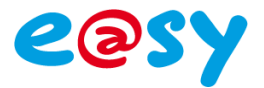

#### JOURNAL

| 😲 Périn | nètre et Critères   |                     |                                                 |            |                |                          |                        |                                               |             |             |                            |
|---------|---------------------|---------------------|-------------------------------------------------|------------|----------------|--------------------------|------------------------|-----------------------------------------------|-------------|-------------|----------------------------|
|         |                     |                     |                                                 |            |                | Evénements               | Acquister              | Export                                        |             |             |                            |
|         |                     |                     |                                                 |            |                |                          |                        |                                               |             |             |                            |
|         | Date Réception      | Date Création       | Descr. Site                                     | CodeD-Inst | Descr. Hiérar. | Descr. Objet             | Descr. Donnée          | Evénement                                     | Priorité    | App./ Disp. | Statut CTRA                |
|         | 17/03/2013 07:54:11 | 17/03/2013 07:54:12 | FREJUS - 80501 - Cogénération les<br>Eucalyptus | D02207K-01 | Système        | Interrogation Périodique | Echec de communication | Retour à la normale                           | Secondaire  | Disparition | Non envoyé - Pas configuré |
|         | 17/03/2013 07:52:32 | 14/03/2013 17:30:19 | FREJUS - 80501 - Cogénération les<br>Eucalyptus | D02207K-01 | Cogénération   | Cogénération             | Défaut                 | Retour à la normale                           | Prioritaire | Disparition | Non envoyé - Pas configuré |
|         | 17/03/2013 07:52:28 | 14/03/2013 14:00:19 | FREJUS - 80501 - Cogénération les<br>Eucalyptus | D02207K-01 | Cogénération   | Cogénération             | Défaut                 | Alarme                                        | Prioritaire | Apparition  | Non envoyé - Pas configuré |
|         | 17/03/2013 07:52:11 | 12/03/2013 09:27:07 | FREJUS - 80501 - Cogénération les<br>Eucalyptus | D02207K-01 | Cogénération   | Cogénération             | Défaut                 | Retour à la normale                           | Prioritaire | Disparition | Non envoyé - Pas configuré |
|         | 17/03/2013 07:52:11 | 12/03/2013 09:08:42 | FREJUS - 80501 - Cogénération les<br>Eucalyptus | D02207K-01 | Cogénération   | Cogénération             | Défaut                 | Alarme                                        | Prioritaire | Apparition  | Non envoyé - Pas configuré |
|         | 17/03/2013 07:51:34 | 06/03/2013 15:12:28 | FREJUS - 80501 - Cogénération les<br>Eucalyptus | D02207K-01 | Cogénération   | Cogénération             | Défaut                 | Retour à la normale                           | Prioritaire | Disparition | Non envoyé - Pas configuré |
|         | 17/03/2013 07:51:34 | 06/03/2013 13:59:26 | FREJUS - 80501 - Cogénération les<br>Eucalyptus | D02207K-01 | Cogénération   | Cogénération             | Défaut                 | Alarme                                        | Prioritaire | Apparition  | Non envoyé - Pas configuré |
|         | 17/03/2013 07:51:25 | 05/03/2013 12:47:07 | FREJUS - 80501 - Cogénération les<br>Eucalyptus | D02207K-01 | Cogénération   | Cogénération             | Défaut                 | Retour à la normale                           | Prioritaire | Disparition | Non envoyé - Pas configuré |
|         | 17/03/2013 07:51:19 | 05/03/2013 12:20:43 | FREJUS - 80501 - Cogénération les<br>Eucalyptus | D02207K-01 | Cogénération   | Cogénération             | Défaut                 | Alarme                                        | Prioritaire | Apparition  | Non envoyé - Pas configuré |
|         | 17/03/2013 07:51:17 | 05/03/2013 10:33:35 | FREJUS - 80501 - Cogénération les<br>Eucalyptus | D02207K-01 | Cogénération   | Cogénération             | Défaut                 | Retour à la normale                           | Prioritaire | Disparition | Non envoyé - Pas configuré |
|         | 17/03/2013 07:51:14 | 05/03/2013 10:20:57 | FREJUS - 80501 - Cogénération les<br>Eucalyptus | D02207K-01 | Cogénération   | Cogénération             | Défaut                 | Alarme                                        | Prioritaire | Apparition  | Non envoyé - Pas configuré |
|         | 17/03/2013 07:51:10 | 05/03/2013 10:10:33 | FREJUS - 80501 - Cogénération les<br>Eucalyptus | D02207K-01 | Cogénération   | Cogénération             | Défaut                 | Retour à la normale                           | Prioritaire | Disparition | Non envoyé - Pas configuré |
|         | 17/03/2013 07:51:07 | 05/03/2013 09:24:49 | FREJUS - 80501 - Cogénération les<br>Eucalyptus | D02207K-01 | Cogénération   | Cogénération             | Défaut                 | Alarme                                        | Prioritaire | Apparition  | Non envoyé - Pas configuré |
|         | 17/03/2013 07:50:37 | 17/03/2013 07:50:36 | FREJUS - 80501 - Cogénération les<br>Eucalyptus | D02207K-01 | Système        | Communication            | Défaut                 | Retour à la normale échec de<br>communication | Secondaire  | Disparition | Non envoyé - Pas configuré |
|         | 16/03/2013 08:17:48 | 16/03/2013 08:17:45 | FREJUS - 80501 - Cogénération les<br>Eucalyptus | D02207K-01 | Système        | EASY                     | Défaut Code d'Accès    | Retour à la normale                           | Prioritaire | Disparition | Non envoyé - Pas configuré |
|         | 16/03/2013 08:17:46 | 16/03/2013 08:17:46 | FREJUS - 80501 - Cogénération les<br>Eucalyptus | D02207K-01 | Système        | Interrogation Périodique | Echec de communication | Alarme                                        | Secondaire  | Apparition  | Non envoyé - Pas configuré |
|         | 16/03/2013 08:17:46 | 16/03/2013 08:17:45 | FREJUS - 80501 - Cogénération les<br>Eucalyptus | D02207K-01 | Système        | Communication            | Défaut                 | Alarme échec de<br>communication              | Secondaire  | Apparition  | Non envoyé - Pas configuré |
|         | 16/03/2013 08:17:34 | 16/03/2013 08:17:31 | FREJUS - 80501 - Cogénération les<br>Eucalyptus | D02207K-01 | Système        | EASY                     | Défaut Code d'Accès    | Alarme                                        | Prioritaire | Apparition  | Non envoyé - Pas configuré |
|         | 16/03/2013 08:17:31 | 16/03/2013 08:17:28 | FREJUS - 80501 - Cogénération les<br>Eucalyptus | D02207K-01 | Système        | Communication            | Défaut                 | Retour à la normale échec de<br>communication | Secondaire  | Disparition | Non envoyé - Pas configuré |
|         | 16/03/2013 07:51:30 | 16/03/2013 07:51:30 | FREJUS - 80501 - Cogénération les<br>Eucalyptus | D02207K-01 | Système        | Communication            | Défaut                 | Alarme échec de<br>communication              | Secondaire  | Apparition  | Non envoyé - Pas configuré |
| Nb:     | 242                 |                     |                                                 |            |                |                          |                        |                                               |             |             |                            |
| 12345   | i                   |                     |                                                 |            |                |                          |                        |                                               |             |             |                            |

• Pour un configurateur de site, la connexion se fait via CITRIX.

Il faut alors avoir un accès VPN DALKIA et le logiciel CITRIX.

Application :

- Modélisation des sites, objets, données
- Customisation des objets, données
- Gestion des étapes de bascule des sites

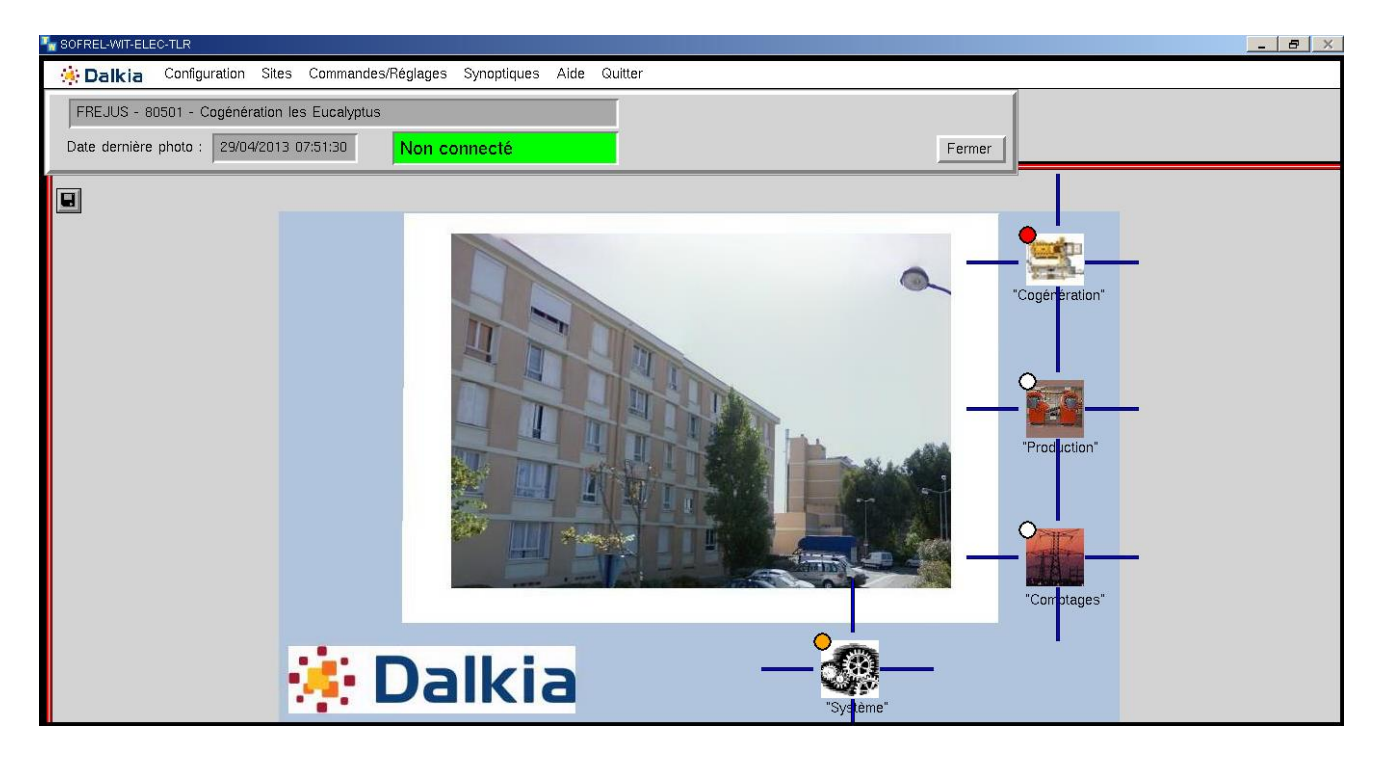

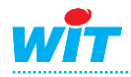

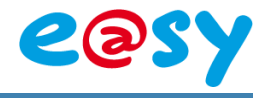

#### II) Paramétrage e@sy

Voici les règles à respecter pour une communication avec le superviseur CRT.

## 1) Elements à avoir

Ci-dessous les éléments à avoir avant intégration sur CRT.

**Code transmetteur** : Numéro du transmetteur pour les alarmes Exemple : 80127

**Code D** : Numéro de l'installation Exemple : D29586W-01

Schéma hydraulique fourni par DALKIA

Numéro de téléphone ou adresse IP

Photo du site

## 2) Numéro de transmetteur

L'identité doit avoir 15 caractères, le numéro de transmetteur doit être dans les 5 derniers caractères.

Configuration > Système

| Identité                | DALKIA 12345 |  |
|-------------------------|--------------|--|
| URL                     |              |  |
| Adresse Messagerie      |              |  |
| Mot de passe Messagerie |              |  |
| Id                      | #####-#####  |  |

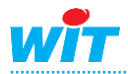

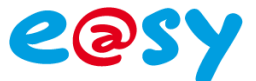

## 3) Utilisateur

Créer un utilisateur autorisation ADMINISTRATEUR.

| Exploitation            | n P                                                                                        | aramétrage             | Configu           | ration              |                |
|-------------------------|--------------------------------------------------------------------------------------------|------------------------|-------------------|---------------------|----------------|
| Système                 | Préférences                                                                                | Utilisateur            | Réseau            | Maintenance         | Enregistrement |
| 💈 Compte utilisate      | ur "CRT"                                                                                   |                        |                   |                     |                |
| 8                       | Signature<br>Compte<br>Valide<br>Autorisation<br>Identité<br>Mot de passe<br>Adresse e-mai |                        | Indministrateur ♥ |                     | ]              |
| Préférences Diffusion   | Planning Messages                                                                          | Groupes d'exploitation | Groupes Journal   | Journal e@sy-visual |                |
| Nombre de périodes de d | iffusion 1                                                                                 |                        |                   |                     |                |
| ID Libellé              | Agent Erro                                                                                 | eur                    |                   |                     |                |
| 1 CRT                   | GPRS 🗸 🚝 No                                                                                |                        |                   |                     |                |

#### Le groupe journal doit être configuré en groupe 9 (Envoie CRT).

| Exprorentie           | /11            | Turumenug                        |                          | ingulation              |                |         |             |
|-----------------------|----------------|----------------------------------|--------------------------|-------------------------|----------------|---------|-------------|
| Système               | Préféren       | ces Utilisat                     | eur Réseau               | Maintenance             | Enregistrement | Options | Explorateur |
| 💈 Compte utilisat     | teur "CRT"     |                                  |                          |                         |                |         | 🗸 🗸         |
|                       |                |                                  |                          |                         |                |         |             |
|                       | \left 🕹 Com    | pte                              |                          |                         |                |         |             |
|                       | Valid          | e                                | $\checkmark$             |                         |                |         |             |
|                       | Autor          | isation                          | Administrateur 🗸         |                         |                |         |             |
|                       | Identi         | ité                              |                          |                         |                |         |             |
|                       | Mot d          | le passe                         | •••                      |                         |                |         |             |
|                       | Adres          | sse e-mail                       |                          |                         |                |         |             |
|                       |                |                                  |                          |                         |                |         |             |
| Préférences Diffusion | Planning M     | essages Groupes d'e              | xploitation Groupes Jour | nal Journal e@sy-visual |                |         |             |
| Visualisation Tour    | t sélectionner | Tout désélectionner              |                          |                         |                |         |             |
| Diffusion Tout        | t sélectionner | Tout désélectionner              |                          |                         |                |         |             |
| (2) 11                |                | al 🖓 🖪                           |                          | a 🖉 🗈                   |                | (2)     |             |
| Groupe 0              |                |                                  | Groupe 1                 |                         | Groupe 2       | 🗌 🗌 Gro | oupe 3      |
| Groupe 4              |                |                                  | Groupe 5                 |                         | Groupe 6       | Gro     | oupe 7      |
| Groupe 8              |                | <ul> <li>✓</li> <li>✓</li> </ul> | Envoie CRT               |                         | C0:Classe 0    | C1      | Classe 1    |
| C2:Classe 2           |                |                                  | C3:Classe 3              |                         | C4:Classe 4    | C5      | Classe 5    |
| C6:Classe 6           |                |                                  | C7:Classe 7              |                         | C8:Classe 8    | C9      | Classe 9    |
|                       |                |                                  |                          |                         |                |         |             |

Seuls les points à remonter sur CRT doivent faire partie de ce groupe.

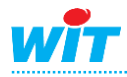

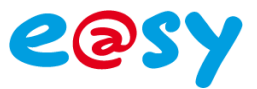

## 4) Numéro de ressource

#### Configuration > Préférence

| Exploitation | Paramétrage                      | Configuration                                                            |                    |                |         |             |          |
|--------------|----------------------------------|--------------------------------------------------------------------------|--------------------|----------------|---------|-------------|----------|
| Système      | Préférences Utilis               | ateur Réseau                                                             | Maintenance        | Enregistrement | Options | Explorateur | FlashDis |
| éférences    |                                  |                                                                          |                    |                |         |             | 🔷 🗸 🖉    |
|              |                                  |                                                                          |                    |                |         |             |          |
|              | Préférences                      |                                                                          |                    |                |         |             |          |
|              | Menus Expert                     |                                                                          |                    |                |         |             |          |
|              | Boite à clés                     |                                                                          |                    |                |         |             |          |
|              |                                  | Compatibilité WIT-NET                                                    |                    |                |         |             |          |
|              | Emulation des ressources         |                                                                          |                    |                |         |             |          |
|              | Numero de ressource dans libelle |                                                                          |                    |                |         |             |          |
|              | Monitoring des réseaux           | V                                                                        |                    |                |         |             |          |
|              | Trsll avec CR+LF                 | V                                                                        |                    |                |         |             |          |
|              |                                  |                                                                          |                    |                |         |             |          |
|              | 🥝 Navigateur                     |                                                                          |                    |                |         |             |          |
|              | Taille de zone de travail        | Petit écran 4/3 🔻                                                        |                    |                |         |             |          |
|              |                                  | Exploitation/Grapheur (Invité)                                           |                    |                |         |             |          |
|              | Page HTML par défaut             | Exploitation/Synoptique (Invité)<br>Configuration/Système (Installateur) |                    |                |         |             |          |
|              |                                  | Configuration/Communication (Installateur)                               |                    |                |         |             |          |
|              |                                  | Svnoptique en plein page                                                 |                    |                |         |             |          |
|              | lmage du bandeau                 | Parcourir Enregi                                                         | istrer Initialiser |                |         |             |          |
|              |                                  |                                                                          |                    |                |         |             |          |

Activer les compatibilitées Wit-net.

Toutes les alarmes diffusées doivent avoir un numéro Witnet. Si l'alarme est diffusé sans Witnet, le CRT remonte une erreur alarme inconnu.

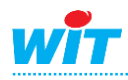

## **5)**Ressources

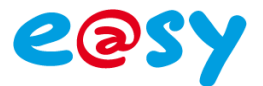

#### Paramétrage > Ressources

| Paramètres de la ressource |                                  |              |        |            |           |                 |        |                     |                      |      |
|----------------------------|----------------------------------|--------------|--------|------------|-----------|-----------------|--------|---------------------|----------------------|------|
| Identité                   | Groupe                           | Informations | Sprite | Témoin     | Journal   | Enfants (0)     | Schéma | Traitement d'entrée | Traitement de sortie | Etat |
|                            |                                  |              |        | v          | alide 🔽   |                 |        |                     |                      |      |
|                            |                                  |              |        | Li         | bellé N/D | Alimentation 23 | 30v    |                     |                      |      |
|                            | Numéro de Ressource WIT-NET R001 |              |        |            |           |                 |        |                     |                      |      |
|                            |                                  | For          | mat de | l'état WIT | -NET A DE | FAUT            |        |                     |                      |      |
|                            |                                  |              |        |            | Attr      | ributs          |        |                     |                      |      |
|                            |                                  |              |        | Cla        | sses      | ∼ 🔺             | Zone . | 🗸 🕺                 |                      |      |
|                            |                                  |              |        |            | Ref       | let             |        |                     |                      |      |
|                            |                                  |              |        | Type de i  | reflet    |                 | ~      |                     |                      |      |
|                            |                                  |              |        |            |           |                 |        |                     |                      |      |

Mettre le même numéro de trace que la ressource correspondante.

La ressource doit être en diffusion dans le témoin.

| Parametres de la ressource |                                 |              |           |               |           |                                        |               |           |               |                      |      |
|----------------------------|---------------------------------|--------------|-----------|---------------|-----------|----------------------------------------|---------------|-----------|---------------|----------------------|------|
| Identité                   | Groupe                          | Informations | Sprite    | Témoin        | Journal   | Enfants (0)                            | Schéma        | Traitem   | nent d'entrée | Traitement de sortie | Etat |
|                            |                                 |              |           |               | Ges       | tion du témo                           | in            |           |               |                      |      |
|                            | Activation Quand "Value" = True |              |           |               |           |                                        |               |           |               |                      |      |
|                            |                                 | Témoin fig   | é si zone | e hors-se     | rvice 🗌   |                                        |               |           |               |                      |      |
|                            |                                 | Inte         | égration  | apparitio     | on (s) 0  |                                        |               |           |               |                      |      |
|                            |                                 | Inté         | gration   | disparitio    | on (s) 0  |                                        |               |           |               |                      |      |
|                            |                                 | Temporisatio | on anti-b | agoteme       | nt (s) 0  | ~~~~~~~~~~~~~~~~~~~~~~~~~~~~~~~~~~~~~~ |               |           |               |                      |      |
|                            |                                 |              |           |               | Influ     | ience du tém                           | oin sur les   | s attribu | ts            |                      |      |
|                            |                                 | Le té        | moin ag   | jit sur l'ala | arme Res  | source                                 | Groupe        |           | one 🗌         |                      |      |
|                            |                                 |              |           |               | Ges       | stion des évè                          | nements       |           |               |                      |      |
|                            |                                 | Enregi       | stremen   | it dans joi   | urnal App | parition/disparition                   | on avec diffu | sion      | 🗸 Touj        | ours                 | ~    |
|                            |                                 |              |           |               |           |                                        |               |           |               |                      |      |

#### Les ressources envoyées sur CRT doivent appartenir au groupe 9.

| Paramètres de la ressource          |                                   |                                          |             | - 🛂 👯 🗏 🗸   |
|-------------------------------------|-----------------------------------|------------------------------------------|-------------|-------------|
| Identité Groupe Informations Sprite | Témoin Journal Enfants (0) Schéma | Traitement d'entrée Traitement de sortie | Etat        |             |
| Coupes Groupes                      |                                   |                                          |             |             |
| Groupe 0                            | Groupe 1                          | Groupe 2                                 | Groupe 3    | Groupe 4    |
| Groupe 5                            | Groupe 6                          | Groupe 7                                 | Groupe 8    | Envoie CRT  |
| C0:Classe 0                         | C1:Classe 1                       | C2:Classe 2                              | C3:Classe 3 | C4:Classe 4 |
| C5:Classe 5                         | C6:Classe 6                       | C7:Classe 7                              | C8:Classe 8 | C9:Classe 9 |

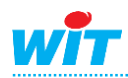

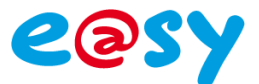

#### Réseau régulé

Liste des ressources et traces à créer pour un réseau régulé.

- 1 loi d'eau 4 points avec ou sans influence sur l'ambiance.
- 1 planning par plage hebdomadaire. Créer 4 plages par période et 2 périodes (Réduit=0 et Confort=1)
- Consigne analogique pour la TNC et les consignes ambiantes si sonde ambiante.
- 1 variable analogique « Consigne appliqué » + trace toute les 30 minutes. Consigne de la loi d'eau avec ou sans influence sur l'ambiance. Setpoint de la loi d'eau.
- 1 variable analogique « Consigne calculé » + trace toute les 30 minutes. Consigne de la loi d'eau sans correction de l'ambiance. Sortie HCSetpoint de la loi d'eau.
- 1 variable analogique « Ecart circuit départ 1 » + trace toute les 30 minutes. Température départ circuit 1 – Consigne appliquée.
- 1 variable analogique « Consigne ambiance calculée » + trace toute les 30 minutes. Consigne ambiante en-cours.
- 1 variable analogique « Ecart ambiante circuit 1 » + trace toute les 30 minutes. Température ambiante – Consigne ambiante calculée.
- 1 variable analogique « Pourcentage ouverture vanne » + trace toute les minutes. Pourcentage d'ouverture de la vanne, approximatif si la vanne est en 3 points.

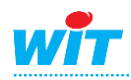

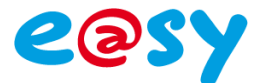

#### Comptages

Liste des ressources et traces à créer pour chaque type de comptage.

Compteur de Gaz :

1 ressource compteur avec l'index + trace toute les heures 1 ressource compteur index/jour + trace toute les heures

Compteur d'Eau :

1 ressource compteur avec l'index + trace toute les heures

1 ressource compteur index/jour + trace toute les heures

#### Compteur de Débit :

1 ressource analogique avec le débit en débit/h + trace toute les 10 minutes

#### Compteur de Puissance :

1 ressource analogique avec la puissance en kW + trace toute les 10 minutes

#### Compteurs d'Energie impulsionnel :

1 ressource compteur avec l'index en kWh + trace toute les heures

1 ressource compteur index/jour + trace toute les heures

#### Compteurs d'Energie communiquant :

- 1 ressource compteur avec l'index énergie + trace toute les heures
- 1 ressource compteur avec l'index volume + trace toute les heures
- 1 ressource analogique avec la puissance instantanée + trace toute les 10 minutes
- 1 ressource analogique avec le débit+ trace toute les 10 minutes
- 1 ressource analogique avec la température de départ + trace toute les 10 minutes
- 1 ressource analogique avec la température de retour + trace toute les 10 minutes

#### **Dossier SYSTEME**

- 1 ressource logique pour le DEFAUT SECTEUR.
- 1 ressource logique pour le DEFAUT BATTERIE.

1 planning par plage hebdomadaire pour le TEST CYCLIQUE (Ne pas mettre de numéro TRSII). Utiliser une variable logique avec numéro TRSII.

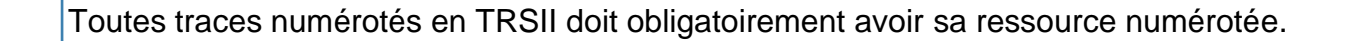

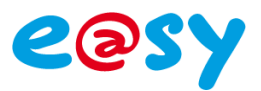

## 6) Plannings

#### Planning par plage hebdomadaire

Une ressource « Planning par plages hebdomadaire » permet de réaliser automatiquement un lien d'activité pendant une plage horaire définie.

#### Variables de sortie

| Witness         | Indique si la période en cours est une période d'activité. |
|-----------------|------------------------------------------------------------|
| Index           | Numéro de la période.                                      |
| Caption         | Libellé de la période.                                     |
| Value           | Valeur numérique saisis dans le libellé de la période.     |
| Ex: Inactif = 1 |                                                            |

#### **Paramètres**

Nombre de plage...

Définition du nombre de plage souhaitée par période. *Maximum 4* 

#### Période

Période x Libellé de la période.

Etat

## PériodeSLundi...DimancheCSaisir les horaires de début et de fin.

Sélection de la période voulue. Configuration des jours en fonction des périodes.

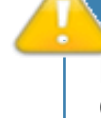

Les plannings annuels, hebdomadaires, quotidiens et d'actions ne fonctionnent pas sur CRT.

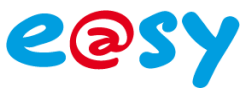

## 7) Variables logique ou analogique pour les consignes.

#### Variable Analogique

Une ressource « Variable Analogique (AI) » permet de traiter une information analogique.

#### Variables d'entrée

InLink

Lien d'entrée de la variable.

| Variables de sort | ie                                                                 |
|-------------------|--------------------------------------------------------------------|
| Witness           | Etat d'alarme de la ressource.                                     |
|                   | Actif lorsque 'Value' sort des seuils du Témoin.                   |
| Output            | Etat de la ressource post traitement d'entrée e                    |
|                   | traitement de sortie.                                              |
| Value             | Etat de la ressource post traitement d'entrée.                     |
| MaxLevel          | Valeur limite maximum atteinte.                                    |
|                   | Valeur présente dans l'onglet Traitement d'entrée de la ressource. |
| MinLevel          | Valeur limite minimum atteinte.                                    |
|                   | Valeur présente dans l'onglet Traitement d'entrée de la ressource. |
| Input             | Valeur de la mesure après conversion.                              |

Identité de l'utilisateur ayant saisie la consigne.

### Variable Logique

Une ressource « Variable Logique » permet de traiter une information T.O.R.

| V | ariables d'entrée  |                               |
|---|--------------------|-------------------------------|
|   | InLink             | Lien d'entrée de la variable. |
|   |                    |                               |
|   |                    |                               |
|   |                    |                               |
| V | ariables de sortie |                               |

| Witness | Etat d'alarme de la ressource.                   |
|---------|--------------------------------------------------|
| Output  | Etat de la ressource post traitement d'entrée et |
|         | traitement de sortie.                            |
| Value   | Etat de la ressource post traitement d'entrée.   |
| Input   | Etat brut de la ressource.                       |
| -       |                                                  |

Ne pas utiliser les variables logiques et analogiques.

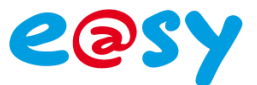

## 8) Communication RTC/GSM

Configuration de la connexion RTC/GSM.

#### Créer un agent de télégestion « Télé-alarme vers PC»

Paramétrage > Télégestion > Ajouter un agent « Télé-alarme vers PC »

| yers CR1                                                                                                    |
|----------------------------------------------------------------------------------------------------|
| Valide V<br>Libellá Var CPT                                                                                                    |
| Etat Run Etat Run Paramètres Utilisateur Actions en cours                                                                                                    |
|                                                                                                    |
| 2 Limites                                                                                                    |
| Mémorisation d'une action réussie (s)       60       Image: Sector Sector Secto |
| 🧭 Liens de commande des actions                                                                                                    |
| Annuler Supprimer                                                                                                    |
| 🥝 Paramètres                                                                                                    |
| Délais d'attente sans échanges 2<br>Numéro de téléphone<br>1er numéro de repli<br>2éme numéro de repli<br>3ème numéro de repli<br>Protocole #TRSII# ✓                                                                                                    |
| Protocole TRSII                                                                                                    |

Numéro de téléphone : 0825076349

#### Associer l'agent à l'utilisateur CRT

|                                   | Exploitation                   | Paramétrage                          | Configuration                      |         |             |                |         |  |  |
|-----------------------------------|--------------------------------|--------------------------------------|------------------------------------|---------|-------------|----------------|---------|--|--|
|                                   | Système                        | Préférences                          | Utilisateur                        | Réseau  | Maintenance | Enregistrement | Options |  |  |
| 🔓 Compte utilisateur "CRT"        |                                |                                      |                                    |         |             |                |         |  |  |
|                                   |                                | ompte<br>alide                       | V                                  |         |             |                |         |  |  |
|                                   | Au                             | utorisation<br>entité<br>ot de nasse | Administrateur V                   |         |             |                |         |  |  |
|                                   | Ac                             | fresse e-mail                        |                                    |         |             |                |         |  |  |
|                                   | Préférences Diffusion Planning | Messages Groupes d'exp               | loitation Groupes Journal Journal  |         |             |                |         |  |  |
| Nombre de périodes de diffusion 1 |                                |                                      |                                    |         |             |                |         |  |  |
|                                   | ID Libellé A                   | gent                                 | Erreur                             |         |             |                |         |  |  |
|                                   | 1 Diff.                        | Vers CRT 🗸 🚒                         | Effacer Error Param (14/01/2014 11 | :52:30) |             |                |         |  |  |
|                                   |                                |                                      |                                    |         |             |                |         |  |  |

#### Planning 24/24

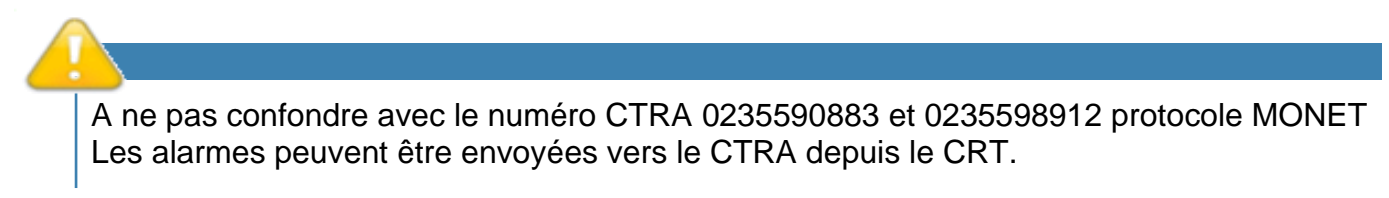

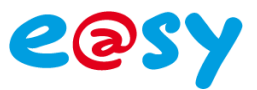

## 9) Communication GPRS

Configuration de la connexion GPRS.

#### Configuration > Réseau > Modem GSM > Hayes

| SPRS                             |                                                          |  |  |  |  |
|----------------------------------|----------------------------------------------------------|--|--|--|--|
| GPRS Connexion Hayes AutoConf    | PPP FTP TELNET HTTP WOP SMTP DNS CRT ENTRANT CRT SORTANT |  |  |  |  |
|                                  |                                                          |  |  |  |  |
| 🥝 Modem                          |                                                          |  |  |  |  |
| Туре                             | Q2686RD Product                                          |  |  |  |  |
| Version                          | R7.45.0.201102220653.Q2686RD 22                          |  |  |  |  |
|                                  |                                                          |  |  |  |  |
| 🥨 Parametres                     |                                                          |  |  |  |  |
| Chaine d'initialisation du modem | S0=1 &K3                                                 |  |  |  |  |
| Préfixe d'appel                  |                                                          |  |  |  |  |
|                                  |                                                          |  |  |  |  |
| <b>OPRS</b>                      |                                                          |  |  |  |  |
| Liaison                          | Permanente 💌                                             |  |  |  |  |
| Classe                           | В                                                        |  |  |  |  |
| IMEI                             | 353943042615157                                          |  |  |  |  |
| Point d'accès (APN)              | m2m.0021                                                 |  |  |  |  |
| Log Identité                     | 0601364201                                               |  |  |  |  |
| Log PSW                          | 0601364201                                               |  |  |  |  |

Liaison : Permanente Point d'accès (APN) : m2m.0021 Log Identité = Log PSW : Numéro de téléphone de la carte SIM

Configuration > Réseau > Modem GSM

#### **APPELS ENTRANTS**

| Exploitation                                 | Paramétrage               | Configuration             |               |
|----------------------------------------------|---------------------------|---------------------------|---------------|
| Système                                      | Préférences               | Utilisateur               | Réseau        |
| କ GSM                                        |                           |                           |               |
| GSM Connexion Hayes AutoConf                 | PPP FTP TELNET HTTP WO    | OP SMTP DNS Entrant TRSII | Sortant TRSII |
| ( -                                          |                           |                           |               |
| 🐼 Connexion                                  |                           |                           |               |
| Valide                                       | <b>√</b>                  |                           |               |
| Etat                                         | Start, Wait               |                           |               |
| Libellé                                      | Entrant TRSII             |                           |               |
| Moniteur                                     |                           |                           |               |
| AutoStart                                    | $\checkmark$              |                           |               |
| Mode connexion                               | Serveur Mono 💙 Attente ma | x. (s) 0 🐁                |               |
| Port hôte                                    | 2001                      |                           |               |
| 🗞 Application                                |                           |                           |               |
| Protocole                                    | TRSII 🗸                   |                           |               |
| Mode du protocole                            | Automatique 🗸             |                           |               |
| Parité Pair (Even)                           |                           |                           |               |
| Droits de l'utilisateur SYSTEM               |                           |                           |               |
| Protocole TRSII<br>Port 2001<br>Serveur mono |                           |                           |               |

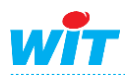

| e@sy |
|------|
|------|

| APPELS SORTANT                 |                        |                              |            |
|--------------------------------|------------------------|------------------------------|------------|
| Exploitation                   | Paramétrage            | Configuration                |            |
| Système                        | Préférences            | Utilisateur                  | Réseau     |
| 🖷 GSM                          |                        |                              |            |
| GSM Connexion Hayes AutoConf   | PPP FTP TELNET HTTP WO | P SMTP DNS Entrant TRSII Sor | tant TRSII |
| Connexion                      |                        |                              |            |
| Valide                         | 2                      |                              |            |
| Etat                           | Stop, End              |                              |            |
| Libellé                        | Sortant TRSII          |                              |            |
| Moniteur                       | $\Box$                 |                              |            |
| Auto Start                     |                        |                              |            |
| Mode connexion                 | Client V               |                              |            |
| Port Destination               | 502                    |                              |            |
| Adresse Destination            | 93.17.37.74            | ×                            |            |
| 🔌 Application                  |                        |                              |            |
| Protocole                      | TRSII 🗸                |                              |            |
| Mode du protocole              | Esclave 🗸              |                              |            |
| Parité Pair (Even)             |                        |                              |            |
| Droits de l'utilisateur SYSTEM |                        |                              |            |
| 该 Lien                         |                        |                              |            |
| 🚛 GPRS                         |                        |                              |            |
| Protocole TRSII<br>Port 502    |                        |                              |            |

IP 93.17.37.74 (L'IP est routé automatiquement par le frontal) Client Auto-Start : Décocher

#### Créer un agent de télégestion « Téléalarme vers TCP/IP »

Paramétrage > Télégestion > Ajouter un agent « Téléalarme vers TCP/IP »

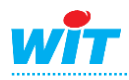

| Exploitation       |                  | Paramétrage                |               | Configuration                 |                |                |         |
|--------------------|------------------|----------------------------|---------------|-------------------------------|----------------|----------------|---------|
| Système I          | références       | Utilisateur                | Réseau        | Maintenance                   | Boite à clés   | Enregistrement | Options |
| Vers Frontal OP    | :                |                            |               |                               |                |                |         |
|                    |                  |                            |               |                               |                |                |         |
|                    | 🞏 Télé-Alarr     | ne vers TCP/IP             |               |                               |                |                |         |
|                    |                  | Valio                      | ie 🔽          |                               |                |                |         |
| A and              |                  | Libel                      | lé Vers Front | tal OPC                       |                |                |         |
|                    |                  | Et                         | at Run        |                               |                |                |         |
| amàtras Cliant Act |                  |                            |               |                               |                |                |         |
|                    | ons en cours     |                            |               |                               |                |                |         |
| Limites            |                  |                            |               |                               |                |                |         |
| Mémorisation d'u   | o action réussio | (c) 345600                 |               | Nombre de tenta               | tives 3        |                |         |
| Memorisation dura  |                  | (a) 045000                 | Déla          | ai d'interdiction après erre  | ur (s) 600 🛛 🐁 |                |         |
| memorisation d une | acuon en erreur  | (S) 345600                 | Ag            | e maximum d'un évèneme        | nt (s) 0 🐁     |                |         |
| Déla               | entre tentatives | (s) 60 🦙 I                 | Blocage des   | s actions si utilisateur en e | rreur 🔽        |                |         |
|                    |                  |                            |               |                               |                |                |         |
| Liens de command   | des actions      |                            |               |                               |                |                |         |
| Annuler            |                  | ⊳– 📄 Supprimer             |               |                               |                |                |         |
| <b>1 1</b>         |                  |                            |               |                               |                |                |         |
| Paramétres         |                  |                            |               |                               |                |                |         |
| Délais d'attente   | sans échanges i  | 2                          |               |                               |                |                |         |
| Conn               | exion principale | GPRS.Frontal Appels Sortan | ts 🔻 🍖        |                               |                |                |         |
|                    |                  |                            |               |                               |                |                |         |

Connexion principale : Connexion GPRS appels sortants

#### Associer l'agent à l'utilisateur CRT

| Exploitation               | Pa                 | ramétrage        |               | Configuration      |              |                |         |
|----------------------------|--------------------|------------------|---------------|--------------------|--------------|----------------|---------|
| Système Pré                | férences Ut        | ilisateur        | Réseau        | Maintenance        | Boite à clés | Enregistrement | Options |
| 💈 Compte utilisateur       | "CRT"              |                  |               |                    |              |                |         |
|                            | 🧏 Compte           |                  |               |                    |              |                |         |
|                            | Valide             |                  | <b>V</b>      |                    |              |                |         |
|                            | Autorisation       |                  | Exploitant    | •                  |              |                |         |
|                            | Identité           |                  |               |                    |              |                |         |
|                            | Mot de passe       |                  | •••           |                    |              |                |         |
|                            | Adresse e-mail     |                  |               |                    |              |                |         |
| Préférences Diffusion Me   | ssages Groupes d'e | exploitation Gro | oupes Journal | Journal Clés       |              |                |         |
| Nombre de périodes de diff | usion 1            |                  |               |                    |              |                |         |
| ID Libellé                 | Agent              | Erreur           |               |                    |              |                |         |
| 1 APPEL                    | Vers Frontal OPC   | 👻 🚝 Effacer      | End Tenta (2  | 28/06/2013 01:02:2 | 28)          |                |         |
|                            |                    |                  |               |                    |              |                |         |
|                            |                    |                  |               |                    |              |                |         |

Planning 24/24

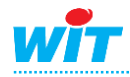

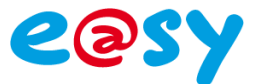

## **10) Communication ADSL**

Configuration de la connexion ADSL.

Configuration > Réseau > LAN

#### **APPELS ENTRANTS**

| Exploitation                   | Paramétrage               | Configuration      |        |  |  |  |
|--------------------------------|---------------------------|--------------------|--------|--|--|--|
| Système                        | Préférences               | Utilisateur        | Réseau |  |  |  |
| 🍬 LAN                          |                           |                    |        |  |  |  |
| LAN Connexion DHCP FTP TELNET  | HTTP WOP SMTP Entrant     | IRSII Sortant TSII |        |  |  |  |
|                                |                           |                    |        |  |  |  |
| 🐞 Connexion                    |                           |                    |        |  |  |  |
| Valide                         | ✓                         |                    |        |  |  |  |
| Etat                           | Start, Wait               |                    |        |  |  |  |
| Libellé                        | Entrant TRSII             |                    |        |  |  |  |
| Moniteur                       |                           |                    |        |  |  |  |
| AutoStart                      | $\checkmark$              |                    |        |  |  |  |
| Mode connexion                 | Serveur Mono 💙 Attente ma | x. (s) 0           |        |  |  |  |
| Port hôte                      | 2001                      |                    |        |  |  |  |
| 🐞 Application                  |                           |                    |        |  |  |  |
| Protocole                      | TRSII 🗸                   |                    |        |  |  |  |
| Mode du protocole              | Automatique 🗸             |                    |        |  |  |  |
| Parité Pair (Even)             |                           |                    |        |  |  |  |
| Droits de l'utilisateur SYSTEM |                           |                    |        |  |  |  |
|                                |                           |                    |        |  |  |  |

Protocole TRSII Port 2001 Serveur mono Auto-Start : Cocher

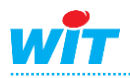

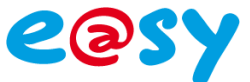

| Exploitation                      | Paramétrage           | Configuratio       | n      |
|-----------------------------------|-----------------------|--------------------|--------|
| Système                           | Préférences           | Utilisateur        | Réseau |
| 🔈 LAN                             |                       |                    |        |
| AN Connexion DHCP FTP TELNET      | HTTP WOP SMTP Entrant | TRSII Sortant TSII |        |
| Sec. Companying                   |                       |                    |        |
| Connexion                         |                       |                    |        |
| Valide                            |                       |                    |        |
| Elai                              |                       |                    |        |
| Libelle                           | Sortant I SI          |                    |        |
| Moniteur                          |                       |                    |        |
| AutoStart                         |                       |                    |        |
| Mode connexion                    | Client 🗸              |                    |        |
| Port Destination                  | 502                   |                    |        |
| Adresse Destination               | 93 17 37 74           |                    |        |
| Aurosse besultation               | 00.17.07.71           |                    |        |
| 🗞 Application                     |                       |                    |        |
| Protocole                         | TRSII                 |                    |        |
| Mode du protocole                 | Automatique 🗸         |                    |        |
| Parité Pair (Even)                |                       |                    |        |
| Attente max, début de réponse (s) | 0                     |                    |        |
|                                   | - 10                  | 10                 | 10     |
| Cycle du releve (s)               | Etat 10 Tra           | ce IO 🍡 J          | ournal |
| Se tion                           |                       |                    |        |
|                                   |                       |                    |        |
| ADSE                              |                       |                    |        |

Port 502 IP 93.17.37.74 (L'IP peut changer en fonction du frontal) Client Auto-Start : Décocher

#### Créer un agent de télégestion « Téléalarme vers TCP/IP »

Paramétrage > Télégestion > Ajouter un agent « Téléalarme vers TCP/IP »

| Exploitation                                                        | Paramétrage                                                                                                    | Configuration                                                                                                    |                                          |
|---------------------------------------------------------------------|----------------------------------------------------------------------------------------------------|----------------------------------------------------------------------------------------------------|------------------------------------------|
| Système                                                             | Préférences                                                                                                    | Utilisateur                                                                                                    | Réseau                                   |
| 🚝 ADSL                                                              |                                                                                                    |                                                                                                    |                                          |
| Paramètres Client                                                   | Generation of the second second seco | ]<br>JSL<br>art                                                                                                    |                                          |
| Limites     Mémorisation d'une     Mémorisation d'une a     Délai e | action réussie (s) 60 %<br>ction en erreur (s) 3600 %<br>entre tentatives (s) 60 % Bloc                                                                                                    | Nombre de tentativ<br>Délai d'interdiction après erreur<br>Age maximum d'un évènement<br>age des actions si utilisateur en erre | es 3<br>(s) 600 🍫<br>(s) 86400 🍫<br>ur 🗌 |
| 🥝 Liens de commande (                                               | des actions                                                                                                    |                                                                                                    |                                          |
| Annuler                                                             | Supprimer                                                                                                    |                                                                                                    |                                          |
| 🥝 Paramètres                                                        |                                                                                                    |                                                                                                    |                                          |
| Délais d'attente sa<br>Connex<br>Connexio                           | ans échanges 2 %                                                                                                    |                                                                                                    |                                          |

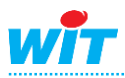

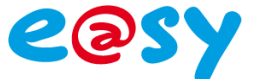

Connexion principale : Connexion GPRS appels sortants

#### Associer l'agent à l'utilisateur CRT

| Exploitati               | on                    | Paramétrage           |               | Configuration      |              |                |         |
|--------------------------|-----------------------|-----------------------|---------------|--------------------|--------------|----------------|---------|
| Système                  | Préférences           | Utilisateur           | Réseau        | Maintenance        | Boite à clés | Enregistrement | Options |
| 💈 Compte utilisa         | ateur "CRT"           |                       |               |                    |              |                |         |
|                          | Scompte               |                       |               |                    |              |                |         |
|                          | Valide<br>Autorisatio | on                    | Exploitant    | •                  |              |                |         |
|                          | Identité              |                       |               |                    |              |                |         |
| Mot de pas<br>Adresse e- |                       | -mail                 | •••           |                    |              |                |         |
| Préférences Diffusio     | n Messages Grou       | pes d'exploitation Gr | oupes Journal | Journal Clés       |              |                |         |
| Nombre de périodes d     | e diffusion 1         |                       |               |                    |              |                |         |
| ID Libellé               | Agent                 | Erreu                 | r             |                    |              |                |         |
| 1 APPEL                  | Vers Frontal 0        | DPC 🔻 🚝 Effacer       | End Tenta (   | 28/06/2013 01:02:2 | .8)          |                |         |
|                          |                       |                       |               |                    |              |                |         |
|                          |                       |                       |               |                    |              |                |         |

Planning 24/24

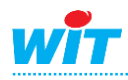

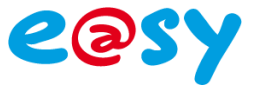

## III) Connexion au CRT

## 1) Lancer le VPN Client

Lancer le VPN client avec vos codes d'accès.

| 🔰 status: Disconnected   VPN Client - Version 5.0.07.0440                                                                                                    |                             |                         |           |  |  |
|----------------------------------------------------------------------------------------------------|-----------------------------|-------------------------|-----------|--|--|
| Entrées de connexion Statut                                                                                                    | Certificats Journal Options | Aide                    |           |  |  |
| Annuler connexion Nouveau                                                                                                    | Importer Modifier Sup       | pprimer                 | cisco     |  |  |
| Entrées de connexion Certifi                                                                                                    | cats Journal                | 1                       |           |  |  |
| Entrée de conne                                                                                                    | xion 🛆                      | Hôte                    | Transport |  |  |
| Accès CRT                                                                                                    |                             | GW.IPSec2.esplanade3000 | IPSec/UDP |  |  |
| VPN Client   Authentification d'utilisateur pour "Accès CRT"         Le serveur requiert les informations suivantes pour compléter l'authentification de l'utilisateur.         Image: Construction of the logic logic lo |                             |                         |           |  |  |

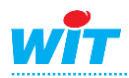

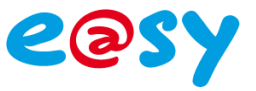

## 2) Lancer CITRIX

Lorsque le VPN est connecté, lancé l'application CITRIX Progam Neighborhood.

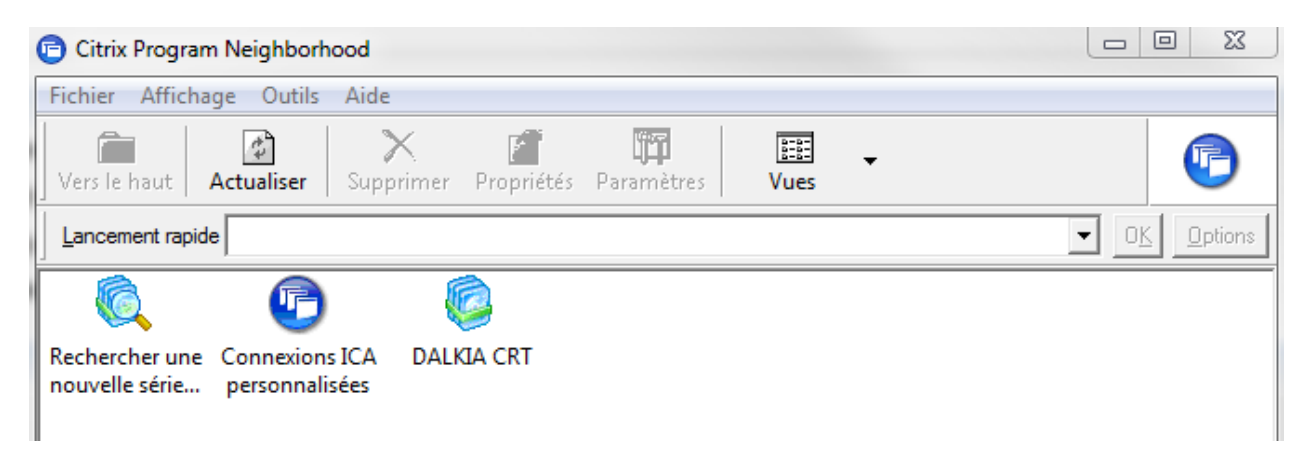

Lancer le lien DALKIA CRT puis CRT1 SOFREL WIT MODBUS et entrer vos logins.

| Citrix Program Neighborhood - DALKIA CRT                     |              |
|--------------------------------------------------------------|--------------|
| Fichier Affichage Outils Aide                                |              |
| Vers le haut Actualiser Supprimer Propriétés Paramètres Vues | P            |
| Lancement rapide                                             | ▼ OK Options |
| CRT1 SOFREL CRT2 TREND<br>WIT MODBUS BACnet JEL TLC          |              |
| S DALKIA CRT                                                 |              |
| <b>citrıx</b> ∙<br>XenApp™                                   |              |
| Windows                                                      |              |
| Nom d'utilisateur : DOTA                                     |              |
| Mot de passe :                                               |              |
| Domaine : Crt                                                |              |
| C Enregistrer le mot de passe                                |              |
|                                                              |              |

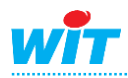

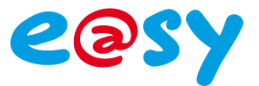

## 3) Telewindows

Taper votre code d'accès sous TELEWINDOWS.

The CRT1 SOFREL WIT MODBUS RVL-SYNCO TLC TLR-ELEC

| Identification                     |  |
|------------------------------------|--|
| Matricule : DOTA<br>Mot de passe : |  |
| Valider Annuler                    |  |

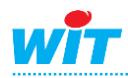

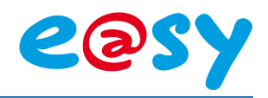

## IV) Intégration d'un site

## 1) Ajouter un site

#### Configuration > Configuration des sites > 01 - Sites > Sites

| 🗶 🖃 🕂 🔣 Site | s |
|--------------|---|
|              |   |
|              |   |
| Site         |   |

Cliquer sur le site puis créer un site.

Entrer le type d'installation, le code-D puis faire un import SIGMA pour importer l'identité du site. Renseigner la marque du site, le code du site dans le frontal et le type de connection.

| Type installation :            | Réseau de chaleur / Producti | on 💌                    |                                                                    |
|--------------------------------|------------------------------|-------------------------|--------------------------------------------------------------------|
| Standard fonctionnel :         |                              | •                       |                                                                    |
| CodeD-Inst :                   | D08126Z-01 Import S          | IGMA info. du site      | Criticité :                                                        |
| Description :                  | NICE FALICON T1_81052_D      | 08126 <b>Z-</b>         | <ul> <li>♦ Criticité Forte</li> <li>♦ Criticité Normale</li> </ul> |
| Description complémentaire :   |                              |                         | <ul> <li>Criticité Majeure</li> </ul>                              |
| Adresse :                      |                              | Code pos                | tal :                                                              |
| Ville :                        | NICE                         | Pa                      | ys : France                                                        |
| Coordonnée GPS X :             |                              | Coordonnée GPS          | Y :                                                                |
|                                |                              |                         |                                                                    |
| Timezone :                     | (UTC+01:00) Bruxelles, Paris | -                       |                                                                    |
| Type de site :                 | Télégestion 🗸 🗸              | Type de connexion :     | GPRS 💌                                                             |
| Marque de site :               | WIT                          | Frontal :               | PRODTLM16                                                          |
| Code du site dans le frontal : | 81052                        | Adresse IP du frontal : | 10.128.134.172                                                     |
|                                |                              |                         |                                                                    |
| Code CTRA pour l'envoi des a   | armes : 81052                | Temporisation avant en  | voi au CTRA (mn) : 1                                               |
| Accès clients :                | Gérer leur groupe de sites   | Autoriser Clie          | ent (si site en production)                                        |
| Valider                        |                              | Annuler                 | Suite                                                              |

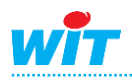

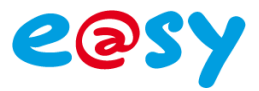

Faire suite pour avoir la page suivante.

Cocher Activer dans « Configuration de l'interrogation périodique » dans le cas ou le CRT appel l'e@sy appel l'e@sy-pro.

Cocher Activer dans « Configuration du test cyclique» dans le cas ou l'e@sy-pro appel le CRT. Dans ce cas régler la périodicité et la tolérance en fonction du planning d'appel dans l'e@sy.

| Valider le site. |
|------------------|
|------------------|

| Connexions                                                              |                                                    |
|-------------------------------------------------------------------------|----------------------------------------------------|
| Connexions entrantes (Site => CRT) : 🔶 Oui 🛛 🔶 Non                      | Connexions sortantes (CRT => Site) : 🔶 Oui 🛛 🔶 Non |
| Adresse IP pour connexions entrantes : 10.135.128.52                    |                                                    |
| Configuration du test cyclique                                          | Configuration de l'interrogation périodique        |
| Prochain test cyclique : 18/03/2015 08:40                               | Prochaine Interro. Périodique : 18/03/2015 10:10   |
| Activer                                                                 | Activer                                            |
| Périodicité :                                                           | Périodicité :                                      |
| ♦ Hebdomadaire                                                          | 🔶 Hebdomadaire                                     |
| ◆ Journalière                                                           | ◆ Journalière                                      |
| Multi-journalière                                                       | Multi-journalière Duree (heures) :                 |
|                                                                         |                                                    |
| - à                                                                     | - à                                                |
| - à                                                                     | - à                                                |
| - à                                                                     | - à                                                |
| - à                                                                     | - à                                                |
| +/- Tolérance (minutes) : 90                                            |                                                    |
| ombre d'occurrences avant génération de<br>l'absence du test cyclique : |                                                    |
| Valider                                                                 | Annuler                                            |

## 2) Télécharger la liste des ressources TRSII

#### Définir un fond de plan.

|         |                     | Choix du fond de plan                              |
|---------|---------------------|----------------------------------------------------|
| List    | e des fonds de plan | n disponibles :                                    |
| 1       | 81052               | Fond_81052.jpg                                     |
|         |                     |                                                    |
|         |                     |                                                    |
|         |                     |                                                    |
|         |                     |                                                    |
| 30      | CHAUFFAGE           | Site_01_1Bande_SansLogoDalkia.gif                  |
| 31      | CHAUFFAGE           | Site_01_2Bandes_LogoDalkia.gif                     |
| 32      | CHAUFFAGE           | Site_01_2Bandes_SansLogoDalkia.gif                 |
| 33      | CHAUFFAGE           | Site_01_3Bandes_LogoDalkia.gif                     |
| 34      | CHAUFFAGE           | Site_01_3Bandes_SansLogoDalkia.gif                 |
| 1       | CLIMATISATION       | CTA_01_AirNeuf_Repris_Souf_Recyc_1BF_1BC_0TExt.gif |
| 2       | CLIMATISATION       | CTA_01_AirNeuf_Repris_Souffle_1BF_1BC_0TExt.gif    |
|         |                     |                                                    |
|         |                     |                                                    |
|         |                     |                                                    |
|         |                     |                                                    |
|         |                     |                                                    |
|         |                     |                                                    |
| Cod     | de transmetteur (   | CTRA : 81052 Rafraîchir                            |
|         | (alider Eer         | mer Effacer la sélection Transfert de fichiere     |
| <b></b> |                     |                                                    |

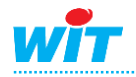

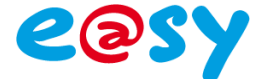

#### Transfert de fichier.

Ouvrir le dossier « Sites » dans les dossiers en cours, puis dans la liste des sous-dossiers faire une recherche rapide avec le code transmetteur.

#### Selectionner « export ».

| Transfert de fi                                                                                                    | ichiers                       |                       |                               |
|----------------------------------------------------------------------------------------------------|-------------------------------|-----------------------|-------------------------------|
| Dossier en cours :                                                                                                    | \\prodcrt01\REFERENTIEL\Sites |                       | Retour                        |
| Liste des sous-dossiers                                                                                                    |                               |                       | Liste des fichiers du dossier |
| Recherche rapide :                                                                                                    |                               | Recherche rapide :    |                               |
| 00000<br>0000082706<br>0000080217<br>0000080217<br>0000080279<br>0000080730<br>0000080730<br>0000080734<br>0000080734<br>0000080755<br>000008830<br>000008830<br>0000089103 | _<br>_                        |                       |                               |
| Fichier : Browse Indudinier                                                                                                    |                               | Télécharger Supprimer |                               |
|                                                                                                    |                               | Aide simplifiée       |                               |
|                                                                                                    |                               |                       |                               |

#### Télécharger le .txt pour avoir la liste des ressources TRSII.

| Transfert de fich       | hiers                           |                                                 |                               |
|-------------------------|---------------------------------|-------------------------------------------------|-------------------------------|
| Dossier en cours :      | \\prodcrt01\REFERENTIEL\Sites\8 | 31053\export                                    | Retour                        |
| Liste des sous-dossiers |                                 |                                                 | Liste des fichiers du dossier |
| Recherche rapide :      |                                 | Recherche rapide :                              |                               |
|                         |                                 | WI0000081053_20150313_152133.txt                |                               |
|                         |                                 |                                                 |                               |
|                         |                                 |                                                 |                               |
|                         |                                 |                                                 |                               |
|                         |                                 |                                                 |                               |
|                         |                                 |                                                 |                               |
|                         |                                 |                                                 |                               |
|                         |                                 | I                                               |                               |
| Fichier : Browse Browse |                                 | Télécharger Supprimer                           |                               |
|                         | ,                               | Aide simplifiée indisponible pour ce type de fi | chier                         |

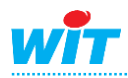

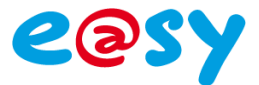

## 3) Ajouter un fond de plan

#### Définir le fond de plan

|     |                                           | Choix du fond de plan                              | ×        |  |  |  |
|-----|-------------------------------------------|----------------------------------------------------|----------|--|--|--|
| Lis | te des fonds de plan                      | disponibles :                                      |          |  |  |  |
| 1   | 81052                                     | Fond_81052.jpg                                     |          |  |  |  |
|     |                                           |                                                    |          |  |  |  |
|     |                                           |                                                    |          |  |  |  |
|     |                                           |                                                    |          |  |  |  |
|     |                                           |                                                    |          |  |  |  |
| 30  | CHAUFFAGE                                 | Site_01_1Bande_SansLogoDalkia.gif                  | <b>^</b> |  |  |  |
| 31  | CHAUFFAGE                                 | Site_01_2Bandes_LogoDalkia.gif                     |          |  |  |  |
| 32  | CHAUFFAGE                                 | Site_01_2Bandes_SansLogoDalkia.glf                 |          |  |  |  |
| 33  | CHAUFFAGE                                 | Site_01_3Bandes_LogoDalkia.gif                     | ŧ        |  |  |  |
| 34  | CHAUFFAGE                                 | Site_01_3Bandes_SansLogoDalkia.glf                 | Ī        |  |  |  |
| 1   | CLIMATISATION                             | CTA_01_AirNeuf_Repris_Souf_Recyc_1BF_1BC_0TExt.gif |          |  |  |  |
| 2   | CLIMATISATION                             | CTA_01_AirNeuf_Repris_Souffle_1BF_1BC_0TExt.gif    |          |  |  |  |
|     |                                           |                                                    |          |  |  |  |
|     |                                           |                                                    |          |  |  |  |
|     |                                           |                                                    |          |  |  |  |
|     |                                           |                                                    | _        |  |  |  |
|     |                                           |                                                    |          |  |  |  |
|     |                                           |                                                    |          |  |  |  |
| Coo | Code transmetteur CTRA : 81052 Rafraîchir |                                                    |          |  |  |  |
|     | /alider Fer                               | mer Effacer la sélection Transfert de fichiers     |          |  |  |  |

Transfert de fichiers

Type du fichier « Fond de plan spécifique »

Entrer le code transmetteur.

Selectionner « Browse » pour ajouter une nouvelle image.

L'image ne doit pas dépasser 100ko et doit de dimension 875/545.

|                                          | Ajouter un fichier      |        |         |
|------------------------------------------|-------------------------|--------|---------|
| Type du fichier :                        | Fond de plan spécifique | -      |         |
| Catégorie :                              | Chauffage               | *      |         |
| Code transmetteur :                      | 81052                   |        |         |
|                                          |                         |        |         |
| Langue :                                 | Français                | Ψ.     |         |
| Aide simplifiée pour un événement Hold : |                         |        |         |
| Fichier :                                |                         | Browse | Ajouter |

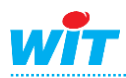

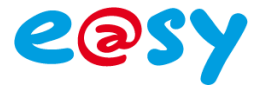

Quitter la page puis entrer le code transmetteur et faire rafraichir. Cliquer sur le fond qui vient de s'ajouter et faire valider.

| 1  | 81052         | Fond_81052.jpg                                     |   |
|----|---------------|----------------------------------------------------|---|
|    |               |                                                    |   |
|    |               |                                                    |   |
|    |               |                                                    |   |
| 30 | CHAUFFAGE     | Site_01_1Bande_SansLogoDalkia.gif                  |   |
| 31 | CHAUFFAGE     | Site_01_2Bandes_LogoDalkia.gif                     |   |
| 32 | CHAUFFAGE     | Site_01_2Bandes_SansLogoDalkia.gif                 |   |
| 33 | CHAUFFAGE     | Site_01_3Bandes_LogoDalkia.gif                     |   |
| 34 | CHAUFFAGE     | Site_01_3Bandes_SansLogoDalkia.gif                 | ĭ |
| 1  | CLIMATISATION | CTA_01_AirNeuf_Repris_Souf_Recyc_1BF_1BC_0TExt.gif |   |
| 2  | CLIMATISATION | CTA_01_AirNeuf_Repris_Souffle_1BF_1BC_0TExt.gif    |   |
|    |               |                                                    |   |
|    |               |                                                    |   |
|    |               |                                                    |   |

| Code transm | etteur CTRA : | 81052        |          | Rafraîchir |                      |
|-------------|---------------|--------------|----------|------------|----------------------|
| Valider     | Fermer        | Effacer la s | élection | Г          | ransfert de fichiers |

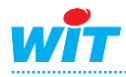

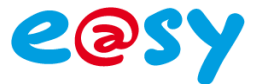

## 4) Ajouter un objet hiérarchiques

Configuration > Configuration des sites > 02 - hiérarchiques > hiérarchiques Ajouter un dossier hérarchique.

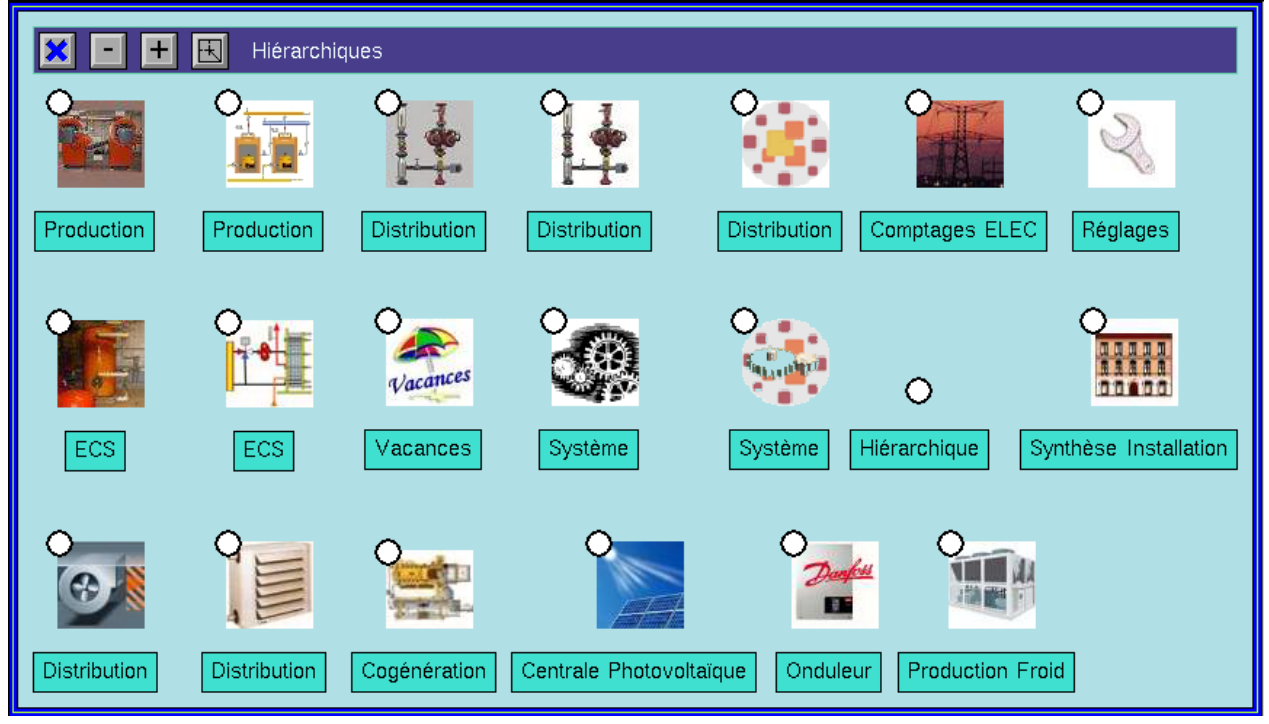

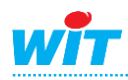

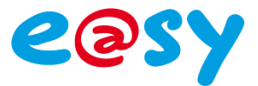

## 5) Ajouter des objets

Configuration > Configuration des sites > 03 – Objets métier

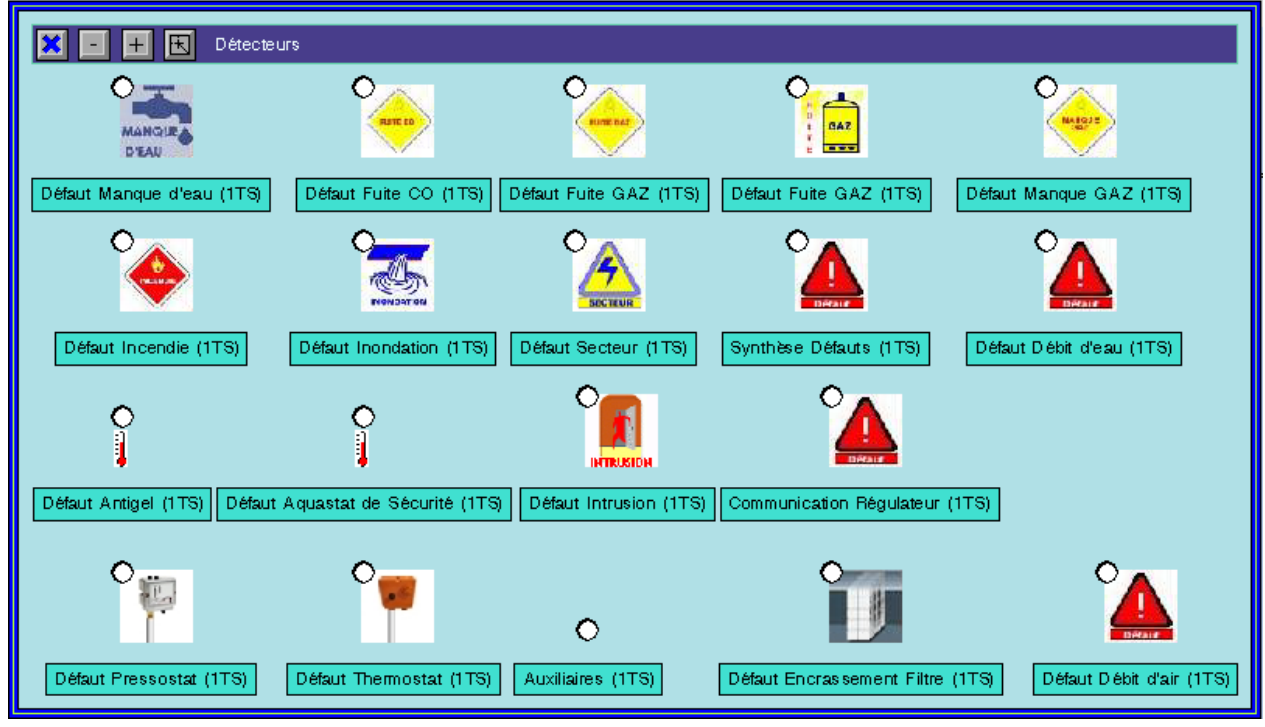

Ajouter un objet en respectant la nature de l'élément à remonter.

Cliquer sur l'objet et configurer l'objet. Dans description entrer le libellé de l'objet.

| Configuration Objet        |                                   |                                                   |                                                                                               |                         |                  |
|----------------------------|-----------------------------------|---------------------------------------------------|-----------------------------------------------------------------------------------------------|-------------------------|------------------|
| Libellé : T. Extérie       | eure (1TM,7TS)                    | Version :                                         | V1.3 (13/04/2012)                                                                             |                         |                  |
| Description : T. Extéri    | eure                              | Adresse radio collecteur :                        |                                                                                               |                         |                  |
| Code trans. CTRA : 81052   | CodeD-Inst : D08126Z-0            | Type équipement :                                 |                                                                                               |                         |                  |
| Autor                      | iser Client                       | Adresse radio module :                            |                                                                                               |                         |                  |
| u <u>r</u><br>Données dis  | ponibles pour l'objet             | [<br>(Clic 3e colonne =><br>(Clic 4e colonne =>   | Données présentes dans l'objet<br>⊳Configurer donnée (créer histo<br>⊳Configurer une formule) | si objet en constructio | .n))             |
| Défaut Mesure Hors Echelle | TS - TLG - Prioritaire            | Mesure                                            | TM - TLG -                                                                                    | H - TLG - Stocké        | Formule indispon |
| Défaut Seuil Bas           | TS - TLG - Prioritaire            |                                                   |                                                                                               |                         |                  |
| Défaut Seuil Haut          | TS - TLG - Prioritaire            |                                                   |                                                                                               |                         |                  |
| Défaut Seuil Très Bas      | TS - TLG - Prioritaire            |                                                   |                                                                                               |                         |                  |
| Défaut Seuil Très Haut     | TS - TLG - Prioritaire            |                                                   |                                                                                               |                         |                  |
| Défaut Sonde Court-Circuit | TS - TLG - Prioritaire            |                                                   |                                                                                               |                         |                  |
| Défaut Sonde Débranchée    | TS - TLG - Prioritaire            |                                                   |                                                                                               |                         |                  |
|                            |                                   |                                                   |                                                                                               |                         |                  |
|                            | Données disponibles<br>objet en c | <<->> Données présentes<br>onstruction uniquement |                                                                                               |                         |                  |
| Valider Appliqu            | Fermer                            |                                                   | Configurer                                                                                    | items frontal           |                  |

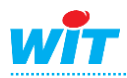

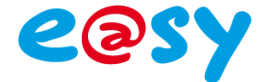

Cliquer sur configurer Item frontal.

Entrer les liens des Items en respectant le fichier Excel « Détermination Items Frontal - Règles déploiement Automates ».

|     |                      |               |                                   |                                  |                       |                   | onfiguration items frontal                                          |                    |                                                                                              |  |
|-----|----------------------|---------------|-----------------------------------|----------------------------------|-----------------------|-------------------|---------------------------------------------------------------------|--------------------|----------------------------------------------------------------------------------------------|--|
|     |                      |               |                                   |                                  |                       | N                 | ICE FALICON T1_81052_D08126Z-0                                      | [                  |                                                                                              |  |
| (Po | ur configurer une da | Origine items | i:<br>juer sur une coloni         | re du 1er sous-tableau de        | Filtre<br>gau         | e: 《<br>《<br>ohe) | ♦ Tous<br>▷ Racine incohérente<br>▷ Erreurs, warning et non abonnés | Mode d'affichage : | Item principal et statut     Item de relecture et statut     Items principal et de relecture |  |
|     | Descrip. obj. hiér   | arch.         | Description donné                 | 20                               |                       |                   | Item principal                                                      |                    | Statut                                                                                       |  |
|     | Production           |               | Mesure                            |                                  | Р                     | н                 | WI0000081052/EASY/TYPEANA/Va                                        | Jue(011)           | Abon né OK                                                                                   |  |
|     | Production           |               | Mesure                            |                                  | Ρ                     |                   | WI0000081052/EASY/TYPEANA/Va                                        | Jue(011)           | Abonné OK                                                                                    |  |
|     |                      |               |                                   |                                  | ┢                     | -                 |                                                                     |                    |                                                                                              |  |
|     |                      |               |                                   |                                  |                       |                   |                                                                     |                    |                                                                                              |  |
|     |                      |               |                                   |                                  | $\vdash$              |                   |                                                                     |                    |                                                                                              |  |
|     |                      |               |                                   |                                  |                       |                   |                                                                     |                    |                                                                                              |  |
|     |                      | Þ             |                                   |                                  |                       |                   |                                                                     |                    |                                                                                              |  |
|     |                      | ◆ It          | tem principal<br>tem de relecture | Sélection des donn<br>Toutes Auc | rées<br>une<br>plique | )<br>er           | Pemplacer : \$\$\$<br>Par :                                         | r                  | principal<br>de relecture<br>principal et<br>de relecture                                    |  |

Possibilitées de faire un remplacement groupé en faisant « Remplacé » XXX « Par » XXX puis « Sélection des données » Toutes et « Remplacer ».

| Sélection des données | Remplacer : 81052 | <ul> <li>Item principal</li> <li>Item de relecture</li> <li>Item principal et</li></ul> | Remplacer |
|-----------------------|-------------------|-----------------------------------------------------------------------------------------|-----------|
| Toutes Aucune         | Par : 81053       | item de relecture                                                                       |           |
| Appliquer             | Fe                | mer                                                                                     |           |

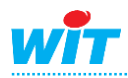

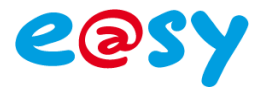

## 6) Changement d'unité ou de libellé de l'état

#### Commandes/Réglages

#### Changement d'unité :

|                                                                                                    |                                                                                                    | Commandes                                                                                                    | Réglages                               |                                                                                    |                             |                                                                                                    |                 |
|----------------------------------------------------------------------------------------------------|----------------------------------------------------------------------------------------------------|----------------------------------------------------------------------------------------------------|----------------------------------------|------------------------------------------------------------------------------------|-----------------------------|----------------------------------------------------------------------------------------------------|-----------------|
| Objet : NICE FALICON T1_<br>Date dernière photo : 17/04/2015 10:39:19                                                                                                    | 81052_D08126Z-01> Production                                                                                                    |                                                                                                    | Etat : <mark>No</mark>                 | n connecté                                                                         |                             | [                                                                                                    | Mode Simulation |
| Données TM/TR/TMH (Pour config                                                                                                    | urer une donnée, veuillez cliquer sur une                                                                                                    | colonne du 1er sous-table                                                                                                    | en de enrehet                          |                                                                                    |                             |                                                                                                    |                 |
| Description objet hiérarchique                                                                                                    | Description donnée                                                                                                    | Origine                                                                                                    | Unité                                  | Plage saisie                                                                       | Contrôle échelle            | Seuil                                                                                                  | Blocage         |
| Production                                                                                                    | Mesure                                                                                                    | équipement TLG                                                                                                    | <b>℃</b>                               |                                                                                    |                             |                                                                                                    | Х               |
| Production                                                                                                    | Mesure                                                                                                    | équipement TLG                                                                                                    | v                                      |                                                                                    |                             |                                                                                                    | X               |
| Production                                                                                                    | Mesure                                                                                                    | équipement TLG                                                                                                    | ΨC                                     |                                                                                    |                             |                                                                                                    | X               |
| Production                                                                                                    | Mesure                                                                                                    | équipement TLG                                                                                                    | ₩C                                     |                                                                                    |                             |                                                                                                    | <u> </u>        |
| Production                                                                                                    | Mesure                                                                                                    | équipement TLG                                                                                                    | *C                                     |                                                                                    |                             |                                                                                                    | X               |
|                                                                                                    |                                                                                                    | वि 🖷                                                                                                    |                                        |                                                                                    |                             | 1 <b></b>                                                                                              |                 |
| Données TMTexte/TRTexte (Pour o                                                                                                    | configurer une donnée, veuillez cliquer sur                                                                                                    | une colonne du 1er sous                                                                                                    | tableau de gauche)                     |                                                                                    |                             |                                                                                                    |                 |
| Description objet hiérarchique                                                                                                    | Description donnée                                                                                                    | Valeur                                                                                                    |                                        |                                                                                    | Origine                     | Blocage                                                                                                | Maintenance     |
|                                                                                                    |                                                                                                    |                                                                                                    |                                        |                                                                                    |                             |                                                                                                    |                 |
|                                                                                                    |                                                                                                    |                                                                                                    |                                        |                                                                                    |                             |                                                                                                    |                 |
|                                                                                                    |                                                                                                    |                                                                                                    |                                        |                                                                                    |                             |                                                                                                    |                 |
|                                                                                                    |                                                                                                    |                                                                                                    |                                        |                                                                                    |                             |                                                                                                    |                 |
|                                                                                                    |                                                                                                    |                                                                                                    |                                        |                                                                                    |                             |                                                                                                    |                 |
|                                                                                                    | i de la companya de la companya de la compa                                                                                                    |                                                                                                    |                                        |                                                                                    |                             |                                                                                                    |                 |
|                                                                                                    |                                                                                                    |                                                                                                    |                                        |                                                                                    |                             |                                                                                                    | ·<br>•          |
| Données TS/TC/TSPART (Pour or                                                                                                    | onfigurer une donnée, veuillez oliquer sur u                                                                                                    | JINE COLORINE du 1er sous-1                                                                                                    | ableau de gauche)                      |                                                                                    |                             |                                                                                                    |                 |
| Données TS/TC/TSPART (Pour co<br>Description objet hiérarchique                                                                                                    | nfigurer une donnée, veuillez cliquer sur u<br>Description donnée                                                                                                    | Ine colonne du 1er sous-1<br>Valeur                                                                                                    | ableau de gauche)<br>Valeur saisie     | Libellé état no                                                                    |                             | Bloca                                                                                                  | je Maintenance  |
| Données TS/TC/TSPART (Pour or<br>Description objet hiérarchique<br>Production                                                                                                    | Impurer une donnée, veuillez oliquer sur u<br>Description donnée<br>Etat                                                                                                    | Valeur<br>0                                                                                                    | ableau de gauche)<br>Valeur saisie     | Libellé état no<br>Arrêt                                                           | rmal                        | Blocau<br>X                                                                                            | pe Maintenance  |
| Données TS/TC/TSPART (Pour or<br>Description objet hiérarchique<br>Production<br>Production                                                                                                    | I I I I I I I I I I I I I I I I I I I                                                                                                    | Valeur<br>0<br>1                                                                                                    | ableau de gauche)<br>Valeur saisie     | Libellé état no<br>Arrêt<br>Arrêt                                                  | rmal                        | Blocag<br>X<br>X                                                                                       | pe Maintenance  |
| Données TS/TC/TSPART (Pour co<br>Description objet hiérarchique<br>Production<br>Production                                                                                                    | rdfgurer une donnée, veuillez cliquer sur u<br>Description donnée<br>Etat<br>Etat<br>D daut                                                                                                    | Valeur<br>0<br>1<br>0                                                                                                    | ableau de gauche)<br>Valeur saisie     | Libellé état nor<br>Arrêt<br>Arrêt<br>Normal                                       | rmal                        | Blocag<br>X<br>X<br>X<br>X                                                                             | pe Maintenance  |
| Données TS/TC/TSPART (Pour or<br>Description objet hiérarchique<br>Production<br>Production<br>Production<br>Production                                                                                                    | fingurer une donnée, veuillez oliquer sur u     Description donnée     Etat     Etat     D daut     D daut                                                                                                    | Valeur<br>0<br>1<br>0<br>0                                                                                                    | ableau de gauche)<br>Valeur saisie     | Libellé état nor<br>Arrêt<br>Arrêt<br>Normal<br>Normal                             | rmal                        | Blocey<br>X<br>X<br>X<br>X                                                                             | ge Maintenance  |
| Données TS/TC/TSPART (Pour or<br>Description objet hiérarchique<br>Production<br>Production<br>Production<br>Production<br>Production<br>Production<br>Production                                                                               | Description donnée, veuillez cliquer sur u<br>Description donnée<br>Etat<br>Etat<br>D daut<br>D daut<br>Etat Commande Automate Bistable                                                                                                    | Valeur 0 1 0 0 0 0 0 0 0 0 0 0 0 0 0 0 0 0 0                                                                                                    | ableau de gauche)<br>Valeur saisie     | Libellé état no<br>Arrêt<br>Arrêt<br>Nomnal<br>Nomnal                              | rmal                        |                                                                                                    | Je Maintenance  |
| Données TS/TC/TSPART (Pour ce<br>Description objet hiérarchique<br>Production<br>Production<br>Production<br>Production<br>Production<br>Production<br>Production                                                                               | Infigurer une donnée, veuillez cliquer sur u<br>Description donnée<br>Etat<br>D daut<br>D daut<br>Etat Commande Automate Eistable<br>Etat Commande Automate                                                                                                    | veleur 0 1 0 0 0 0 0 0 0 0 0 0 0 0 0 0 0 0 0                                                                                                    | ableau de gauche)<br>Valeur saisie     | Libellé état nor<br>Arrêt<br>Arrêt<br>Nomal<br>Nomal<br>Cde Arrêt                  | rmal                        |                                                                                                    | pe Maintenance  |
| Données TS/TC/TSPART (Pour co<br>Description objet hiérarchique<br>Production<br>Production<br>Production<br>Production<br>Production<br>Production<br>Production                                                                               | Important and the second second  | Valeur           0           1           0           0           0           0           0           0           0           0           0           0           0           0           0           0           0           0                                                                                                    | ableau de gauche)<br>Valeur saisie     | Libellé état no<br>Arrêt<br>Arrêt<br>Nomal<br>Nomal<br>Cde Arrêt                   | rmal                        | Bloca<br>X<br>X<br>X<br>X<br>X<br>X<br>X<br>X<br>X                                                     | pe Maintenance  |
| Données TS/TC/TSPART (Pour or<br>Description objet hiérarchique<br>Production<br>Production<br>Production<br>Production<br>Production<br>Production<br>Production<br>Production<br>Description<br>Description<br>Production                     | Important donnée, veuillez cliquer sur un<br>Description donnée     Etat     Etat     D d'aut     D d'aut     D d'aut Etat Commande Automate Bistable     Etat Commande Automate                                                                                                    | V         Ime         output         output | ableau de gauche)<br>Valeur saisie     | Libellé état no<br>Arrêt<br>Arrêt<br>Nomal<br>Nomal<br>Cde Arrêt                   | rmal                        |                                                                                                    |                 |
| Données TS/TC/TSPART (Pour or<br>Description objet hiérarchique<br>Production<br>Production<br>Production<br>Production<br>Production<br>Production<br>Production<br>Objets Complexes<br>Description objet hiérarchique                         | Comparison of the second second  | Valeur<br>Valeur<br>0<br>1<br>0<br>0<br>0<br>0<br>0<br>0<br>0<br>0<br>0<br>0<br>0<br>0<br>0                                                                                                    | ableau de gauche)<br>Valeur saisie     | Libellé état no<br>Arrèt<br>Arrèt<br>Nomal<br>Nomal<br>Cde Arrèt<br>E d de<br>Pri  | rmal                        | b d m<br>Blocage<br>Blocage                                                                            | 9e Maintenance  |
| Données TS/TC/TSPART (Pour or<br>Description objet hiérarchique<br>Production<br>Production<br>Production<br>Production<br>Production<br>Production<br>Production<br>Production<br>Production<br>Description objet hiérarchique                 | Compared and the second and the second and the | Veleur<br>Veleur<br>0<br>1<br>0<br>0<br>0<br>0<br>0<br>0<br>0<br>1<br>1<br>0<br>0<br>0<br>0<br>0<br>0<br>1<br>1<br>0<br>0<br>0<br>0<br>0<br>0<br>0<br>1<br>1<br>1<br>0<br>0<br>0<br>0<br>0<br>0<br>0<br>0<br>0<br>0<br>0<br>0<br>0                                                                                                    | ableau de gauche)<br>Valeur saisie     | Libellé état no<br>Arrèt<br>Arrèt<br>Nomal<br>Cde Arrèt<br>Cde Arrèt<br>P          | rmal                        | Blocage                                                                                                | e Maintenance   |
| Dennées TS/TC/TSPART (Pour or<br>Description objet hiérarchique<br>Production<br>Production<br>Production<br>Production<br>Production<br>Production<br>Production<br>Description objet hiérarchique                                             | Arrighter une donnée, veuillez cliquer sur u     Description donnée     Etat     Dénut     Dénut     Dénut     Dénut     Etat Commande Automate Bistable     Etat Commande Automate     Etat Commande Automate     Description objet complexe                                                                                                    | Veleur<br>0<br>1<br>0<br>0<br>0<br>0<br>0<br>0<br>0<br>1<br>Libellé objet complex                                                                                                    | ableau de gauche)<br>Valeur saisie     | Libellé état no<br>Arrèt<br>Arrèt<br>Nomal<br>Nomal<br>Cde Arrèt<br>P ( )          | orité affichage C.R         | Blocage                                                                                                | ye Maintenance  |
| Données TS/TC/TSPART (Pour ce<br>Description objet hiérarchique<br>Production<br>Production<br>Production<br>Production<br>Production<br>Production<br>Production<br>Description objet hiérarchique                                             | Comparing and the second second  | Veleur  Veleur  0  1  0  0  0  0  Libellé objet complex                                                                                                    | e                                      | Libellé état noi<br>Arrèt<br>Arrèt<br>Nomal<br>Nomal<br>Cde Arrèt<br>V Trèt<br>P T | orité affichage C,R         | Bio cage                                                                                               | Pe Maintenance  |
| Données TS/TC/TSPART (Pour or     Description objet hiérarchique     Production     Production     Production     Production     Production     Production     Production     Description objet hiérarchique     Description objet hiérarchique | Compare une donnée, veuillez cliquer sur u     Description donnée     Etat     Etat     D daut     D daut | Libellé objet complex                                                                                                    | ableau de gauche)<br>Valeur saisie<br> | Libellé état no<br>Arrèt<br>Arrèt<br>Nomal<br>Cde Arrèt<br>Cde Arrèt<br>Pi de Pri  | mal                         | Blo cage                                                                                               | ye Maintenance  |
| Données TS/TC/TSPART (Pour or     Description objet hiérarchique     Production     Production     Production     Production     Production     Production     Production     Description objet hiérarchique     Description objet hiérarchique | Compare une donnée, veuillez cliquer sur u     Description donnée     Etat     Etat     D daut     D daut     D daut     D daut     D daut     D daut     D daut     D daut     D daut     D daut     D daut     D daut     D daut     D daut                                                                                                    | Veleur<br>Veleur<br>0<br>1<br>0<br>0<br>0<br>0<br>0<br>Veleur<br>0<br>0<br>0<br>0<br>0<br>0<br>1<br>1<br>0<br>0<br>0<br>0<br>0<br>0<br>0<br>0<br>0<br>0<br>0<br>0<br>0                                                                                                    | ableau de gauche)<br>Valeur saisie<br> | Libellé état no<br>Arrèt<br>Arrèt<br>Nomal<br>Cde Arrèt<br>Cde Arrèt<br>Pri        | Imal<br>orité affichage C,R | Blo cage                                                                                               | Pe Maintenance  |
| Données TS/TC/TSPART (Pour or     Description objet hiérarchique     Production     Production     Production     Production     Production     Production     Production     Objets Complexes     Description objet hiérarchique               | Arigurer une donnée, veuillez cliquer sur u     Description donnée     Esat     Esat     D d'aut     D'faut     D'faut Etat Commande Automate Bistable Etat Commande Automate     Official     Description objet complexe                                                                                                    | Valeur<br>0<br>1<br>0<br>0<br>0<br>0<br>0<br>0<br>0<br>0<br>0<br>0<br>0<br>0<br>0                                                                                                    | e                                      | Libellé état no<br>Arrêt<br>Arrêt<br>Nomal<br>Cde Arrêt<br>D d de<br>Pri           | orité affichage C,R         | Blo cag<br>X<br>X<br>X<br>X<br>X<br>X<br>X<br>X<br>X<br>X<br>X<br>X<br>X<br>X<br>X<br>X<br>X<br>X<br>X | Pe Maintenance  |

#### Sélection de l'unité

|   | Unité          |          |
|---|----------------|----------|
| ſ |                |          |
|   | W/m2           |          |
|   | Wh             |          |
|   | •              |          |
|   | °C             |          |
|   | °C/h           |          |
|   | °C/°C          |          |
|   | °C/°C          |          |
|   | ٥f             |          |
|   | μS             | <b>‡</b> |
|   | µS/cm          |          |
|   | Valider Annule | ·        |

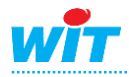

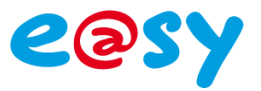

#### Changement libellé état normal/anormal :

|                                                                         |                                                | Commandes/R6            | églages                |                  |                     |         |                 |
|-------------------------------------------------------------------------|------------------------------------------------|-------------------------|------------------------|------------------|---------------------|---------|-----------------|
| Objet : NICE FALICON T1_61<br>Date dernière photo : 17/04/2015 10:39:19 | 052_D08126Z-01> Production                     |                         | Etat : <mark>No</mark> | on connecté      |                     |         | Mode Simulation |
| Données TM/TR/TMH (Pour configur                                        | er une donnée, veuillez cliquer sur une color  | nne du 1er sous-tableau | de gauche)             |                  |                     |         |                 |
| Description objet hiérarchique                                          | Description donnée                             | Origine                 | Unité                  | Plage saisie     | Contrôle échelle    | Seuil   | Blocage         |
| Production                                                              | Mesure                                         | équipement TLG          | *C                     |                  |                     |         | Х               |
| Production                                                              | Mesure                                         | équipement TLG          | °C                     |                  |                     |         | X               |
| Production                                                              | Mesure                                         | équipement TLG          | °C                     |                  |                     |         | X               |
| Production                                                              | Mesure                                         | équipement TLG          | °C                     |                  |                     |         | X               |
| Production                                                              | Mesure                                         | équipement TLG          | °C                     |                  |                     |         | X               |
|                                                                         |                                                |                         |                        |                  |                     |         |                 |
|                                                                         |                                                | -                       | Þ                      |                  |                     |         |                 |
| Données TMTexte/TRTexte (Pour cor                                       | nfigurer une donnée, veuillez cliquer sur une  | colonne du 1er sous-ta  | bleau de gauche)       |                  |                     |         |                 |
| Description objet hiérarchique                                          | Description donnée                             | Valeur                  |                        |                  | Origine             | Blocage | Maintenance     |
|                                                                         |                                                |                         |                        |                  |                     |         |                 |
|                                                                         |                                                |                         |                        |                  |                     |         |                 |
|                                                                         |                                                |                         |                        |                  |                     |         |                 |
|                                                                         |                                                |                         |                        |                  |                     |         |                 |
|                                                                         |                                                |                         |                        |                  | _                   |         |                 |
|                                                                         |                                                |                         |                        |                  |                     |         |                 |
| रास हा                                                                  | र 🖶 👘 🕞                                        | <u>र</u> स              |                        |                  | D T H               |         | T               |
|                                                                         |                                                |                         |                        |                  |                     |         |                 |
| Données TS/TC/TSPART (Pour conf                                         | figurer une donnée, veuillez cliquer sur une o | colonne du 1er sous-tab | leau de gauche)        |                  |                     |         |                 |
| Description objet hiérarchique                                          | Description donnée                             | Valeur                  | Valeur saisie          | Libellé état nor | mal                 | Blocag  | e Maintenance   |
| Production                                                              | Etat                                           | 0                       |                        | Arrêt            |                     | X       |                 |
| Production                                                              | Etat                                           | 1                       |                        | Arrêt            |                     | X       |                 |
| Production                                                              | Défaut                                         | 0                       |                        | Nomal            |                     | X       |                 |
| Production                                                              | Défaut                                         | 0                       |                        | Nomal            |                     | X       |                 |
| Production                                                              | Etat Commande Automate Bistable                | 0                       | _                      | _                |                     | X       |                 |
| Production                                                              | Etat Commande Automate                         | 0                       |                        | Cde Arrêt        |                     | X       |                 |
|                                                                         |                                                |                         |                        |                  |                     |         | Ŀ               |
| Objets Complexes                                                        |                                                |                         |                        |                  |                     |         |                 |
| Description objet hiérarchique                                          | Description objet complexe                     | Libellé objet complexe  |                        | Pri              | orité affichage C/R | Blocage | Maintenance     |
|                                                                         |                                                |                         |                        |                  |                     |         |                 |
|                                                                         |                                                |                         |                        |                  |                     |         |                 |
|                                                                         |                                                |                         |                        |                  |                     |         |                 |
|                                                                         |                                                |                         |                        |                  |                     |         |                 |
|                                                                         |                                                |                         |                        |                  |                     |         |                 |
|                                                                         |                                                |                         |                        |                  |                     |         |                 |
|                                                                         |                                                |                         |                        |                  | 브 🖻                 |         | Ŀ               |

#### Sélection du libellé de l'état

|   | Libellé état normal   |   |  |  |  |  |
|---|-----------------------|---|--|--|--|--|
| 1 |                       |   |  |  |  |  |
|   | Arrêt                 |   |  |  |  |  |
|   | Arrêt 1ère Allure     |   |  |  |  |  |
|   | Arrêt 2ème Allure     |   |  |  |  |  |
|   | Arrêt Forcé           |   |  |  |  |  |
|   | Auto                  |   |  |  |  |  |
|   | Avec Cogénération     |   |  |  |  |  |
|   | Cde Arrêt             |   |  |  |  |  |
|   | Cde Arrêt 1ère Allure |   |  |  |  |  |
|   | Cde Arrêt 2ème Allure |   |  |  |  |  |
|   | Cde Arrêt Forcé       |   |  |  |  |  |
|   | Valider Annule        | r |  |  |  |  |

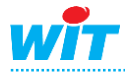

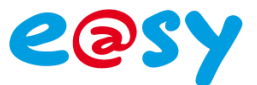

## 7) Alarmes CTRA

Les alarmes CTRA se définissent dans les Objets.

#### CONFIGURER L'OBJET

|   |                          |                          | Configura                             | ation Objet                              |                                                                                                   |                       |                  |
|---|--------------------------|--------------------------|---------------------------------------|------------------------------------------|---------------------------------------------------------------------------------------------------|-----------------------|------------------|
|   | Libellé : Synthè         | ise Défauts (1TS)        |                                       | Version :                                | V1.3 (13/04/2012)                                                                                 |                       |                  |
|   | Description : Alarme     | 2                        |                                       | Adresse radio collecteur :               |                                                                                                   |                       |                  |
|   | Code trans. CTRA : 81055 | CodeD-Inst : D0812       | 6Z-01                                 | Type équipement :                        |                                                                                                   |                       |                  |
|   | 🔲 Aut                    | oriser Client            |                                       | Adresse radio module :                   |                                                                                                   |                       |                  |
|   |                          |                          |                                       |                                          |                                                                                                   |                       |                  |
|   | Données c                | disponibles pour l'objet | -                                     | (Clic 3e colonne =<br>(Clic 4e colonne = | Données présentes dans l'objet<br>> Configurer donnée (créer histo :<br>> Configurer une formule) | i objet en constructi | ion))            |
|   |                          |                          |                                       | Défaut                                   | TS - TLG - Prioritaire                                                                            | Non historisée        | Formule indispon |
|   |                          |                          |                                       |                                          |                                                                                                   |                       |                  |
| ⊢ |                          |                          |                                       |                                          |                                                                                                   |                       |                  |
|   |                          |                          |                                       |                                          |                                                                                                   |                       | 1                |
|   |                          |                          |                                       |                                          |                                                                                                   |                       |                  |
|   |                          |                          |                                       |                                          |                                                                                                   |                       |                  |
|   |                          |                          |                                       |                                          |                                                                                                   |                       |                  |
|   |                          | Données disponi<br>objet | ibles <<->> Donr<br>en construction u | iées présentes<br>iniquement             |                                                                                                   |                       |                  |
|   | Valider                  | quer Fermer              |                                       |                                          | Configurer                                                                                        | items frontal         |                  |

## Faire un double clique dans le tableau de droite la colonne « Non historisée »

| Objet : Production > Alarme                           |                                                                 |
|-------------------------------------------------------|-----------------------------------------------------------------|
| Libellé : Défaut                                      | <b>_</b>                                                        |
|                                                       |                                                                 |
| Description : Défaut                                  |                                                                 |
| Origine :                                             |                                                                 |
| ♦ Equ. TLG ◆ Equ. TLC ◆ Frontal ◆ CRT (Orig           |                                                                 |
|                                                       |                                                                 |
| Général Etat Evénement Historique                     |                                                                 |
|                                                       |                                                                 |
|                                                       |                                                                 |
| Configurable Donnée présente dans l'objet             | Affichage synoptique :                                          |
| Autoriser Client Donnée supprimable                   | Groupe (1-9) : 1                                                |
|                                                       |                                                                 |
|                                                       | Priorité d'affichage synoptique libellé état normal (0-99) : 0  |
|                                                       |                                                                 |
| Priorité d'affichage C/R : 8999                       | Priorité d'affichage synoptique libellé état anormal (0-99) : 1 |
|                                                       |                                                                 |
|                                                       |                                                                 |
| Item principal : WI0000081055/EASY/TYPETOR/Event(024) |                                                                 |
| Item de relecture :                                   |                                                                 |
| Level Materiana a                                     |                                                                 |
| Item historique :                                     |                                                                 |

Mettre un code voie CTRA sous la forme CTXX.

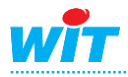

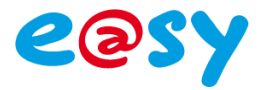

Possibilitées de numérotées les codes voies au niveau de l'objet hiérarchique.

#### Commandes/Réglages

|                                                                                                    |                                 | Commandes             | rregingen.         |                 |                         |              |             |
|----------------------------------------------------------------------------------------------------|---------------------------------|-----------------------|--------------------|-----------------|-------------------------|--------------|-------------|
| Objet : NUCE EALICON                                                                                                 | T4 81055 D081267.01 Production  |                       | Etet ·             | Non connecté    |                         | 14.4         | Churchen I  |
| objet. Thise Pacioon                                                                                                 |                                 |                       | List. Hon connecte |                 |                         | mode         | Sinulation  |
| Date dernière photo : Actualiser                                                                                     |                                 |                       |                    |                 |                         |              |             |
| Données TM/TR/TMH (Pour configurer une donnée, veuiller cliquer sur une colonne du far sous-tebleau de geuche)       |                                 |                       |                    |                 |                         |              |             |
| Description objet biérerchique                                                                                       | Description donnée              | Valeur                | Valeur saisie      | Plane saisie    | Contrôle échelle        | Seuil        | Blocene     |
| B t d                                                                                                    | Bedonpton donnee                | *#cu                  | villeti allare     | ringe salae     | bonn de conche          | 000          | bioong c    |
| Production                                                                                                    | Mesure                          | 27.1                  |                    | _               |                         |              | X V         |
| Production                                                                                                    | Mesure                          | 17                    |                    |                 |                         |              | Îx          |
| Production                                                                                                    | Mesure                          | 23.9                  |                    |                 |                         |              | x           |
| Production                                                                                                    | Mesure                          | 37                    |                    |                 |                         |              | X           |
|                                                                                                    |                                 |                       |                    |                 |                         |              |             |
| TH                                                                                                    | <u> चित्र</u>                   | मिन                   | r i                | र्गताला र       | निमिन्न मि              | त्व वि       |             |
| كإخر                                                                                                    |                                 | 2 1                   |                    |                 | خر فاضد                 |              |             |
| Données TMTexte/TRTexte (Pour configurer une donnée, veuillez cliquer sur une colonne du 1er sous-tableau de gauche) |                                 |                       |                    |                 |                         |              |             |
| Description objet hiérarchique                                                                                       | Valeur                          | Valeur                |                    |                 | Origine Blocage Mainten |              |             |
|                                                                                                    |                                 |                       |                    |                 |                         |              |             |
|                                                                                                    |                                 |                       |                    |                 |                         |              |             |
|                                                                                                    |                                 |                       |                    |                 |                         |              |             |
|                                                                                                    |                                 |                       |                    |                 |                         |              |             |
|                                                                                                    |                                 |                       |                    |                 |                         |              |             |
|                                                                                                    |                                 |                       |                    |                 |                         |              |             |
|                                                                                                    |                                 |                       |                    |                 |                         |              |             |
| Données TS/TC/TSPART (Pour configurer une donnée, veuillez cliquer sur une colonne du 1er sous-tableau de gauche)    |                                 |                       |                    |                 |                         |              |             |
| Description objet hiérarchique                                                                                       | Description donnée              | Priorité/Evénement    | Code voie CTRA     | Libellé état no | rmal                    | Blocage      | Maintenance |
| Production .                                                                                                    |                                 |                       |                    | 1 34            |                         | ~            |             |
| Production                                                                                                    | Etat                            | Etat sans événemen    | t                  | Arret           |                         | - lŷ         | <u> </u>    |
| Production                                                                                                    | Défaut                          | Prioritaire           | CT61               | Nomal           | Nomal                   |              |             |
| Production                                                                                                    | D éfaut                         | Prioritaire           | CT60               | Normal          |                         | x            |             |
| Production                                                                                                    | Etat Commande Automate Bistable | Etat sans événemen    | t                  |                 |                         | х            |             |
| Production                                                                                                    | Etat Commande Automate          | Etat sans événemen    | t                  | Cde Arrêt       |                         | x            |             |
| <                                                                                                    | DIA                             | जन                    |                    |                 |                         | मिनि         | T           |
|                                                                                                    |                                 |                       |                    |                 |                         |              |             |
| Objets Complexes                                                                                                    |                                 |                       |                    |                 |                         | · · ·        |             |
| Description objet hiérarchique                                                                                       | Description objet complexe      | Libellé objet complex | e                  | Pr              | iorité affichage C/R    | Blocage Main | впалсе      |
|                                                                                                    |                                 |                       |                    |                 |                         |              |             |
|                                                                                                    |                                 |                       |                    |                 |                         |              |             |
|                                                                                                    |                                 |                       |                    |                 |                         |              |             |
|                                                                                                    |                                 |                       |                    |                 |                         |              |             |
|                                                                                                    |                                 |                       |                    |                 |                         |              |             |
|                                                                                                    |                                 |                       |                    |                 |                         |              |             |
| Annulation des modifications Envenieurement des modifications Synchronisation CRT (TC/TR/TR Tavte) Farmar            |                                 |                       |                    |                 |                         |              |             |
|                                                                                                    |                                 |                       |                    |                 |                         |              |             |

Mettre un code voie CTRA sous la forme CTXX.

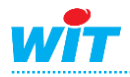